# Surface 3 使用者指南

搭載 Windows 8.1

發佈時間:2016年9月 版本 3.0

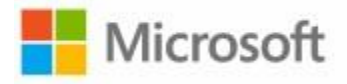

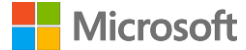

© 2016 Microsoft.著作權所有,並保留一切權利。

BlueTrackTechnology、ClearType、Excel、Hotmail、InternetExplorer、Microsoft、OneNote、Outlook、PowerPoint、 OneDrive、Windows、Xbox和 Xbox Live 是 Microsoft Corporation 的註冊商標。 Surface和 Skype 是 Microsoft Corporation 的商標。 Bluetooth 是 Bluetooth SIG, Inc 的註冊商標。 Dolby 與雙 D 符號是 Dolby Laboratories 的註冊商標。

本文件係「依現狀」提供,本文件中的資訊 (包括 URL 及其他網際網路網站的參考資訊) 如有變更,恕不另行通知。

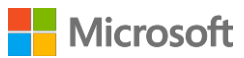

# 目錄

| 認識 Surface 3               | 1  |
|----------------------------|----|
| SURFACE 3 功能               | 1  |
| 設定您的 Surface 3             | 4  |
| 基本概念                       | 6  |
| 電源和充電                      | 6  |
| 延長電池續航力                    | 7  |
| 觸控功能、鍵盤、手寫筆和滑鼠             | 7  |
| 上網:網路                      | 7  |
| 連線到Wi-Fi 網路                | 7  |
| 連線到有線網路                    | 8  |
| 中斷網路連線                     | 8  |
| 帳戶和登入                      | 8  |
| 登入和登出                      | 8  |
| 其他帳戶                       | 9  |
| Microsoft 帳戶或本機帳戶?         | 9  |
| <i>帳戶類型:系統管理員、標準或兒童帳戶。</i> | 10 |
| 使用系統管理員帳戶管理其他帳戶            | 10 |
| 了解 Windows                 | 11 |
| 開始畫面                       | 11 |
| 開啟應用程式                     | 12 |
| 快速鍵                        | 12 |
| 熟悉的桌面                      | 13 |
| 深入了解 WINDOWS               | 13 |
| 讓您的 Surface 保持最新狀態         | 13 |
| 手動安裝更新                     | 13 |
| 檢視更新記錄                     | 13 |

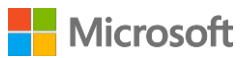

| 確認您擁有最新的 SURFACE 更新    |    |
|------------------------|----|
| Surface 手寫筆和 OneNote   | 15 |
| 設定 SURFACE 手寫筆         |    |
| SURFACE 手寫筆功能          |    |
| 探索 ONENOTE             |    |
| 筆記同步                   |    |
| 在其他應用程式中使用 SurFACE 手寫筆 |    |
| 實體鍵盤護套鍵盤和觸控板           |    |
| 觸控板                    |    |
| 觸控板設定                  |    |
| 儲存空間                   | 21 |
| 我有多少儲存空間?              |    |
| OneDrive:您的私人雲端        | 21 |
| 儲存和開啟檔案                |    |
| 從任何地方存取檔案              |    |
| 透過 OneDrive 共用檔案       |    |
| 連接配件和裝置                | 23 |
| 連接電視、監視器或投影機           |    |
| 連線至無線顯示器               | 23 |
| 使用纜線和介面卡連接             |    |
| 設定螢幕                   |    |
| 連接 USB 配件 (印表機、滑鼠等等)   | 25 |
| 新增 BLUETOOTH 配件        |    |
| 新增音訊配件                 | 25 |
| 列印或掃描                  |    |
| Surface 音訊功能           | 26 |
| 調整音量                   |    |
| 錄製音訊                   |    |

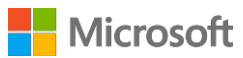

| 變更播放的音效              | 27 |
|----------------------|----|
| 攝影機和攝影機應用程式          | 28 |
| 拍攝相片                 |    |
| 拍攝全景相片               |    |
| 錄製影片                 |    |
| 從鎖定畫面拍攝相片或影片         |    |
| 調整對焦                 |    |
| Surface 的應用程式        |    |
| 搜尋和開啟應用程式            |    |
| 切換應用程式               |    |
| 關閉應用程式               |    |
| 關閉 Windows 市集應用程式    |    |
| 關閉傳統型應用程式            |    |
| 參更應用程式設定             |    |
| <i>預設應用程式</i>        |    |
| 內建應用程式               |    |
| Internet Explorer 11 |    |
| 郵件                   |    |
| <i>連絡人</i>           |    |
| 行事曆                  |    |
| Skype                |    |
| 相片                   |    |
| 視訊                   |    |
| 音樂                   |    |
| Surface              |    |
| MICROSOFT OFFICE     |    |
| 其他安裝的應用程式            |    |
| 新聞                   |    |
| 鬧鐘                   |    |

# Microsoft

| 40 |
|----|
| 40 |
| 40 |
| 41 |
| 41 |
| 41 |
| 42 |
|    |
| 43 |
| 43 |
|    |
|    |
| 44 |
| 44 |
| 44 |
| 45 |
|    |

| 有助於將行動式寬頻使用量減至最低的設定45           |
|---------------------------------|
| 將行動式寬頻使用量減至最低的使用習慣45            |
| <i>留意您的數據使用量</i>                |
| 協助工具46                          |
| 登入畫面的輕鬆存取功能                     |
| 保養及清潔47                         |
| 保護 SurFACE 不受病毒威脅47             |
| 觸控螢幕照護47                        |
| 護套保養47                          |
| 電池照護48                          |
| 註冊、維修和擔保                        |
| 註冊 SURFACE 3 和 SURFACE 3 實體鍵盤護套 |
| 維修                              |
| 安全與法規資訊48                       |
| 其他協助48                          |

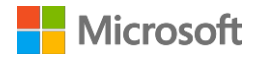

# 認識 Surface 3

為您介紹 Surface 3 · 這是一台可以取代膝上型電腦的平板電腦 · 請參閱本指南的指示說明 · 開始使用 Surface 3 · 如需 Surface 3 的詳細資料和使用方法資訊 · 請至 Surface.com 網站查看 ·

# Surface 3 功能

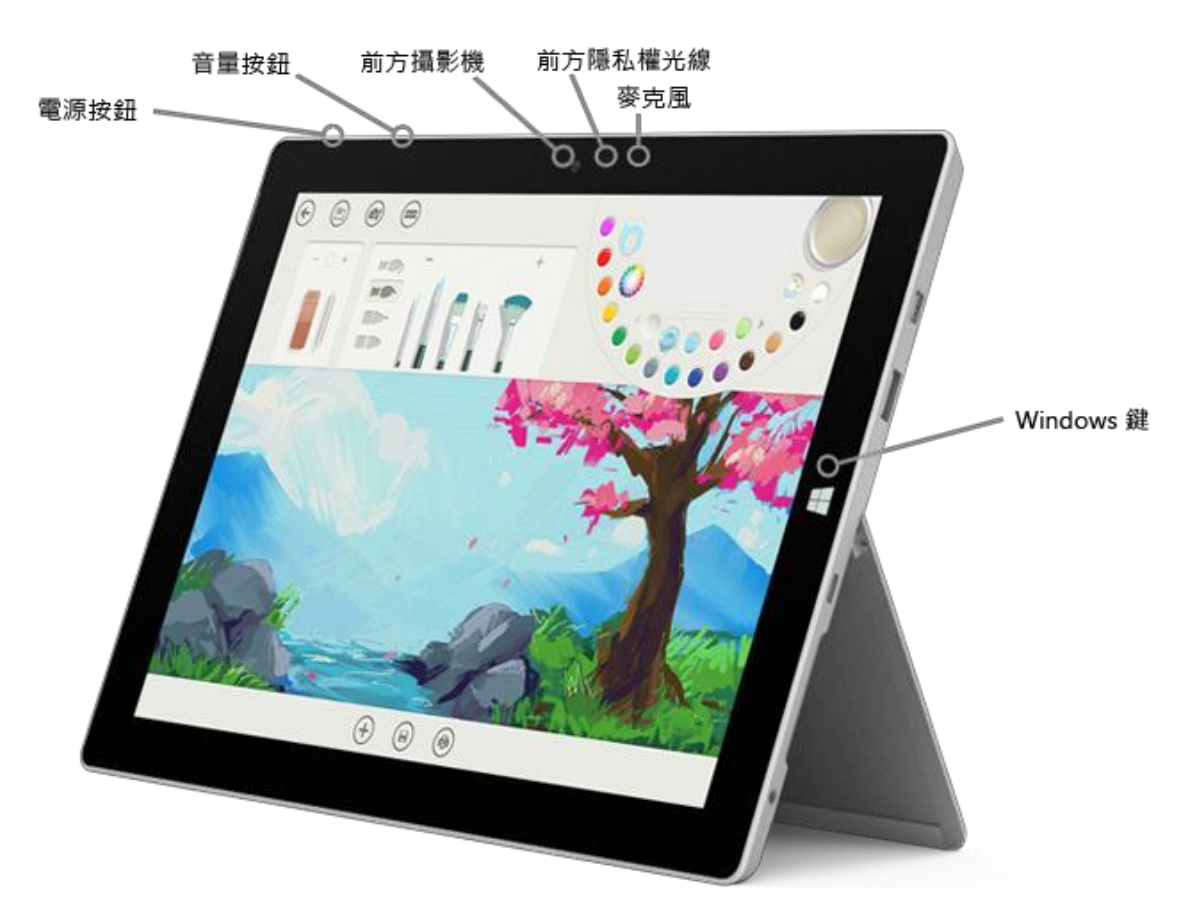

電源按鈕 按下電源按鈕,即可開啟 Surface 3。當 Surface 3 開啟時,按住電源按鈕 就會將其關機。此外,您也可以使用電源按鈕,讓 Surface 進入睡眠狀態, 並在您準備好再次開始工作時將其喚醒。

Windows 鍵 按下 Windows 鍵即可前往 [開始] 畫面。在此畫面中,您可以快速開啟應用 程式、搜尋 Surface 的檔案或網路上的資訊。如果您已處於 [開始] 畫面, 按下 Window 鍵即可返回上次使用的應用程式。

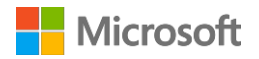

 觸控螢幕
 此 10.8 吋 ClearType full HD 顯示器具備 3:2 的外觀比例,解析度為

 1920 x 1280,可觀賞 HD 電影、瀏覽網頁及使用您喜愛的應用程式。

 10 點多點觸控功能可讓您用手指選取、縮放及移動項目。

**支架** 將三定位支架翻開,即可在書桌或沙發上舒適地工作或玩遊戲,也能以免 持方式進行簡報。

Wi-Fi 與 *Bluetooth* Surface 支援標準 Wi-Fi 通訊協定 (802.11a/b/g/n/ac) 和 *Bluetooth*® 4.0。連線到無線網路即可使用 *Bluetooth* 裝置,例如鍵盤、滑鼠、印表機和耳機。

攝影機 Surface 3 配備可自動對焦的 800 萬像素後置攝影機,以及 350 萬像素的定 焦前置攝影機。兩個攝影機都可錄製外觀比例為 16:9 (寬螢幕)的 1080p HD 影片。前後的隱私指示燈有助於提醒別人攝影機已開啟。

**麥克風** 前置麥克風可用來通話及錄音。

**立體聲喇叭** 立體聲喇叭配備 Dolby® 強化音效,讓您聆聽高音質的音樂、播客和有聲書。

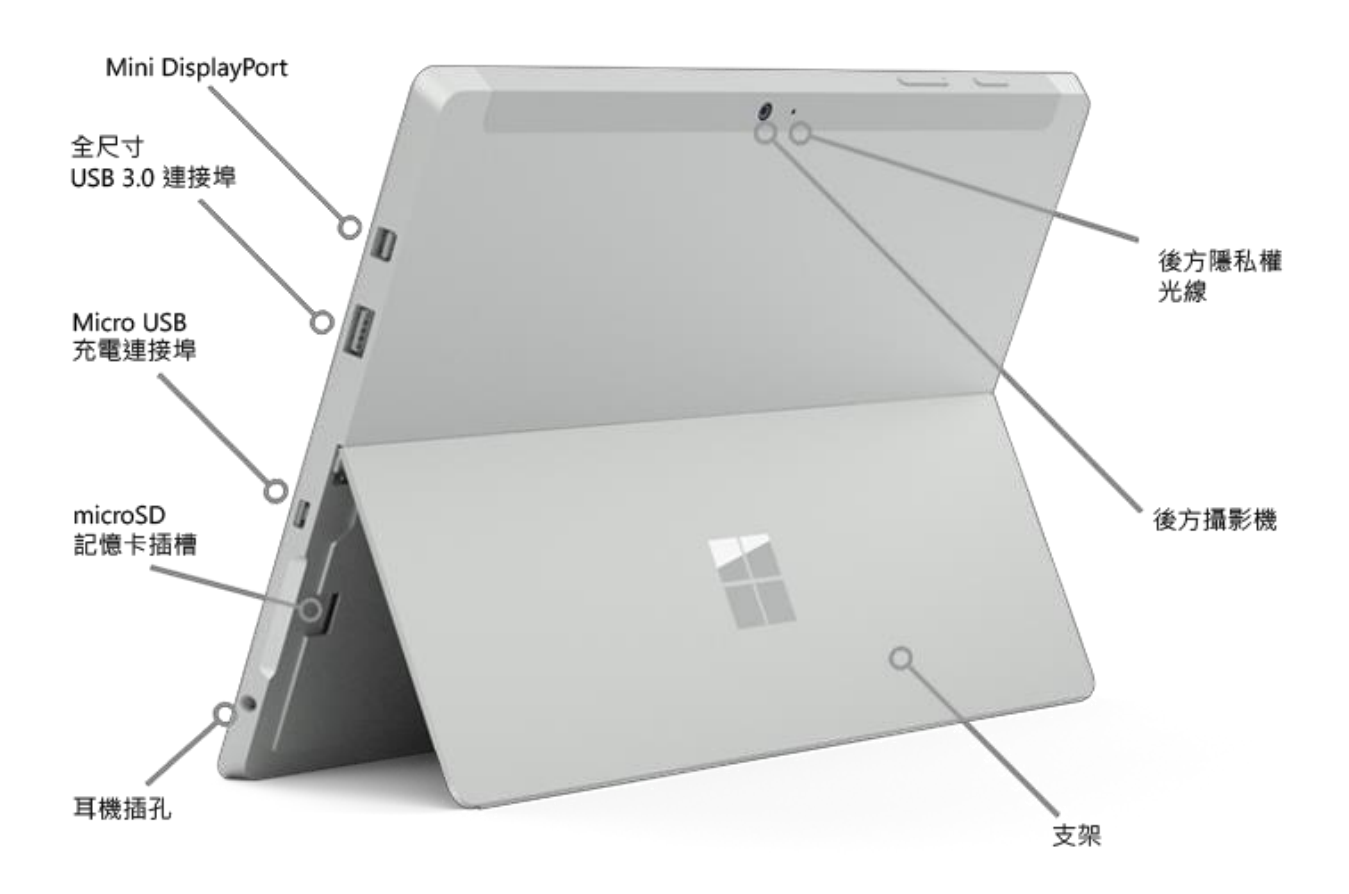

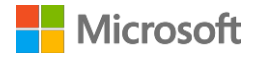

連接埠與連接器

|              | 用於連接各種 USB 配件‧例如滑鼠、印表機、乙太網路卡、USB 磁碟<br>機或智慧型手機。                                                                        |
|--------------|----------------------------------------------------------------------------------------------------|
| •            | <b>Micro USB 充電連接埠</b><br>使用 Micro USB 充電連接埠和隨附的 Micro USB 電源供應器為 Surface 3<br>充電。                                     |
| •            | MicroSD 記憶卡插槽                                                                                                    |
|              | 在 MicroSD 記憶卡插槽中插入 MicroSD 記憶卡 (需另購) · 即可使用額<br>外儲存空間及傳輸檔案 ·                                                           |
| •            | 迷你 DisplayPort 1.1 版<br>將 Surface 連接到 HDTV、監視器或投影機 · 即可分享 Surface 的螢幕<br>畫面。(視訊介面卡需另行購買)。                              |
| •            | 3.5 mm 耳機插孔<br>聆聽音樂或接聽會議通話時,可插上您最愛的耳機,以保護個人隱私。<br>如需詳細資訊,請參閱 Surface.com 網站的「Surface 聲音、音量及音<br>訊配件」。                  |
| •            | <b>護套連接器</b><br>扣入纖薄輕盈的背光鍵盤。Surface 3 實體鍵盤護套 (需另行購買) 也有<br>助於保護觸控螢幕。                                                   |
| 軟體●●         | Windows 8.1 作業系統<br>Windows 8.1 提供豐富多元的選擇,無論您是在學校、家裡或是外出,<br>都能隨時隨地享受休閒娛樂,工作時保持高生產力。                                   |
| •            | <b>應用程式</b><br>您可使用 [開始] 畫面內建的應用程式,也可以從 Windows 市集安裝更<br>多其他應用程式。由於 Surface 3 搭載 Windows 8.1,您可以盡量安裝<br>及使用最愛的傳統型應用程式。 |
| 處理器       In | tel® Quad Core Atom™ 處理器提供符合您需求的速度和功能·讓您享                                                                              |

有順暢快速的超高效能。

• 全尺寸 USB 3.0 連接埠

Surface 3 配備滿足您需求的連接埠,如同功能齊備的膝上型電腦:

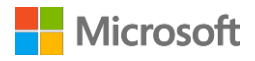

記憶體與儲存空間 可選擇 2GB RAM 內建 64GB 儲存空間,或是 4GB RAM 內建 128GB 儲存 空間等兩種選項。請參閱 Surface.com 網站上的「Surface 儲存空間」, 了解格式化後的儲存容量資訊。

**感應器** 具備羅盤、周遭環境光感應器、加速計和迴轉儀等四種感應器,可使應 用程式執行動作追蹤和位置判斷等工作。

SIM 卡匣 (僅限 Surface 3Surface 3 (4G LTE) 內建行動式寬頻功能,讓您在沒有 Wi-Fi 網路的情形(4G LTE))下也能連線到網際網路。請參閱「設定您的 Surface 2 (4G) 或 Surface 3<br/>(4G LTE)」以取得詳細資訊。

# 設定您的 Surface 3

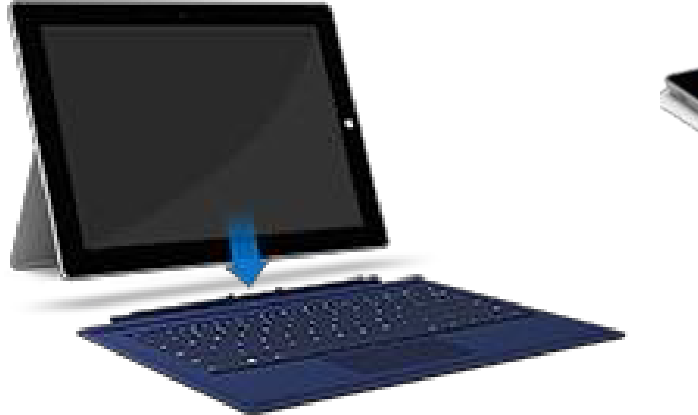

如果您有 Surface 3 實體鍵盤護套,請將其扣至 定位,然後打開支架。

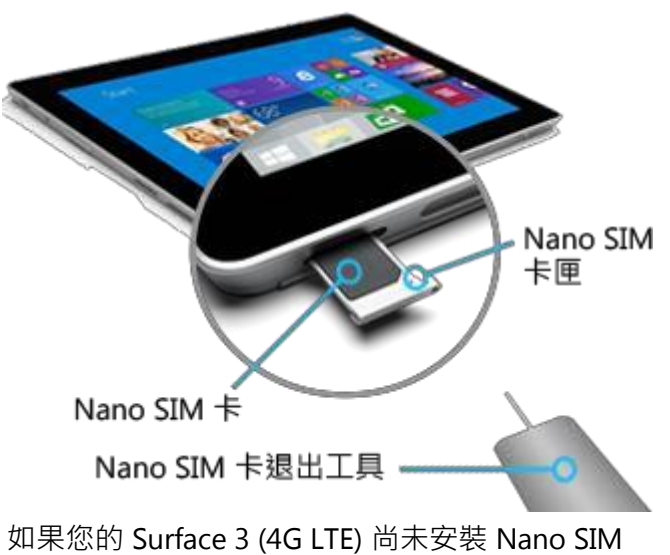

卡,請將 SIM 卡裝上。

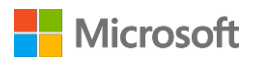

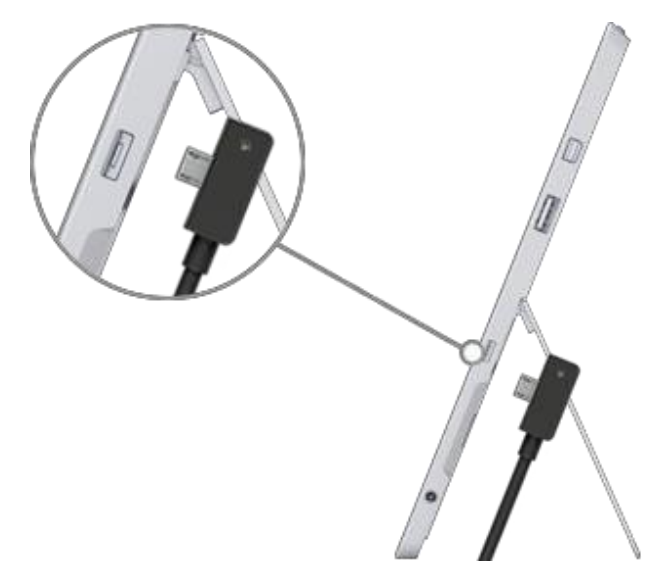

將 Micro USB 連接器插入 Micro USB 充電連接埠· 將電源線向下擺放·使連接器上的燈號朝向您。

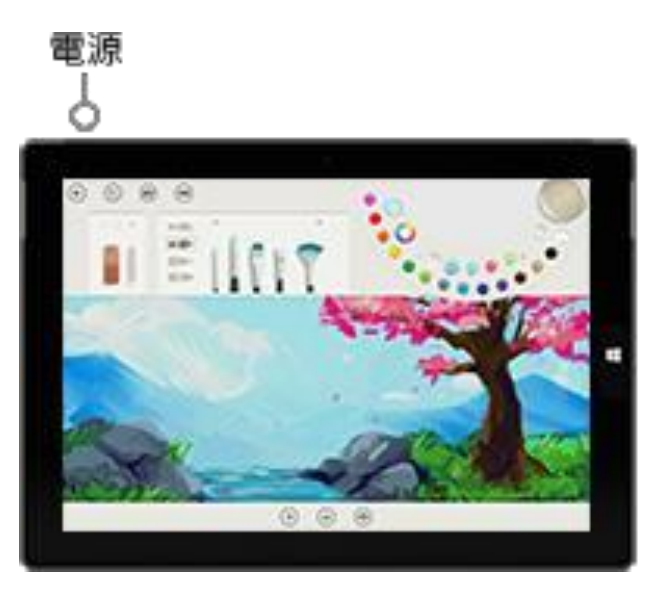

將電源線另一端的全尺寸 USB 連接器插入電源供應器,然後將電源供應器插進電源插座。

按下電源按鈕開啟 Surface 3。Windows 會隨即 啟動,並帶領您完成設定程序。

設定過程中若需輸入資訊,請使用 Surface 3 觸控螢幕或 Surface 3 實體鍵盤護套 (需另購)。設定 Surface 3 時,您還需要:

 網際網路連線 (建議): 設定時,系統會自動嘗試與網路連線。如果網路需要密碼,請務必備妥 密碼。如果沒有網際網路連線,您仍然可以設定 Surface,但在您連上網路之前,將無法取得最 新的 Windows 和 Surface 更新。

如果您使用的是 Surface 3 (4G LTE) · 請盡量使用 Wi-Fi 連線進行設定。Wi-Fi 通常會比行動式寬 頻連線更快速、更便宜。

 帳戶名稱:如果您有 Microsoft 帳戶,可在設定 Surface 3 時多加使用。Microsoft 帳戶是指您用於 登入其他 Microsoft 服務 (例如 Xbox、Hotmail、Outlook.com、OneDrive、Skype 或 Windows Phone) 的電子郵件地址和密碼。如果您沒有 Microsoft 帳戶,可以在設定時加以建立。或者,您 也可以選擇建立本機帳戶。如需詳細資訊,請參閱「Microsoft 帳戶或本機帳戶?」。

如需設定的詳細資訊,請參閱 Surface.com 網站的「設定您的 Surface」。

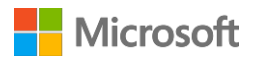

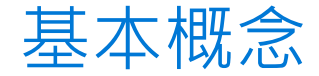

#### 電源和充電

為 Surface 3 充電:

- 將 Micro USB 連接器插入 Micro USB 充電連接埠,將電源線向下擺放,使 連接器上的燈號朝向您。
- 將電線另一端的全尺寸 USB 連接器插 入電源供應器。
- 3. 將電源供應器插入電源插座。

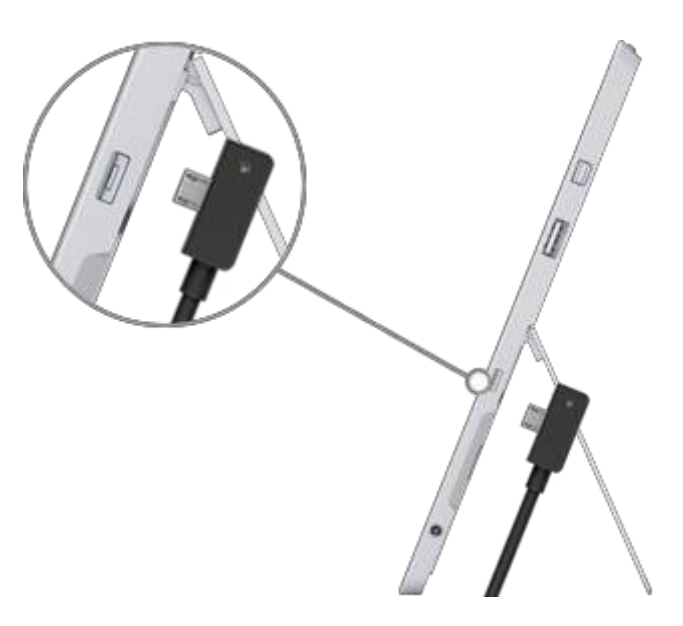

Surface 3 從耗盡電力的狀態到完全充飽電力需要 2 至 4 小時。如果您使用 Surface 執行耗電的活動 (例如玩遊戲或串流處理視訊),則可能需要更長時間。

如果電池電力耗盡,您必須先讓 Surface 3 充電幾分鐘,才能開啟。視電池電力不足的程度而定,您可能會在螢幕上看到電池圖示,但必須經過 10 至 15 分鐘後 Windows 才會啟動。

若要查看電池電量,請打開桌面,然後選取 工作列右側的電池狀態圖示。

**重要提醒 Surface 3** 必須使用隨附的專用電源 供應器·才能發揮最佳充電效果。使用第三 方電源供應器可能導致充電速度變慢。

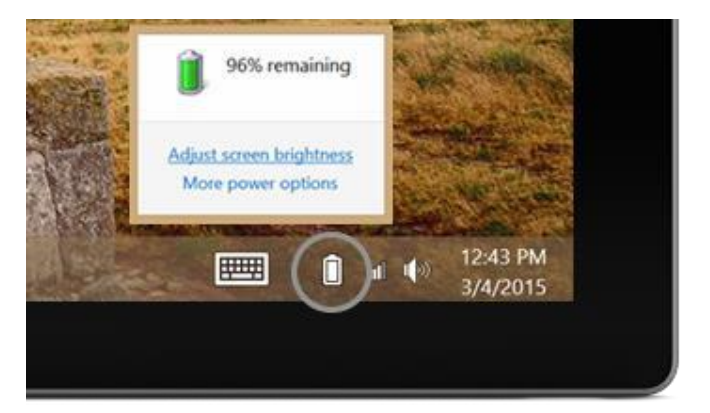

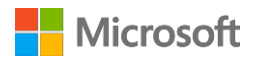

#### 延長電池續航力

如需如何節省電力及延長 Surface 電池續航力的相關資訊,請參閱 Surface.com 網站的「Surface Pro 和 Surface 3 電池和電源」。若要了解控制 Surface 用電量的相關設定,請參閱 Windows.com 網站 的「電源計劃:常見問題集」。

#### 觸控功能、鍵盤、手寫筆和滑鼠

使用 Surface 時,您可以在觸控功能、鍵盤、滑鼠或手寫筆之間輕鬆切換。

- 觸控功能: 您可以使用手指在觸控螢幕上滑動,如同操作智慧型手機一般。例如,手指在螢幕 上拖曳即可捲動畫面。如需查看可使用的手勢,請參閱 Surface.com 網站的「觸控:點選、撥 動等等」。
- 鍵盤:扣入連接 Surface 3 實體鍵盤護套 (需另購) 或使用全尺寸 USB 或 Bluetooth 鍵盤。此外, Surface 3 還有內建螢幕小鍵盤可供使用。如需詳細資訊,請參閱 Surface.com 網站的「如何使用 Surface 螢幕小鍵盤」。
- 觸控板或滑鼠: 您可使用實體鍵盤護套的觸控板,或是連接 USB 或 *Bluetooth* 滑鼠。如需詳細資 訊,請參閱 Surface.com 網站的「觸控板用法和設定」、「連接 USB 滑鼠、印表機及其他配件」 和「新增 Bluetooth 裝置」等主題。
- Surface 手寫筆:您可以使用 Surface 手寫筆 (需另購) 做筆記、繪圖及標記文件。甚至還可以在 Surface 鎖定時,在 OneNote 中快速做筆記。只要按一下手寫筆,就可以開始書寫。下次登入 OneNote 時,即可在 [快速筆記] 區段找到您使用 Surface 手寫筆寫下來的筆記。如需詳細資訊, 請參閱 Surface.com 網站的「使用 Surface 手寫筆」。

# 上網:網路

即使您使用的是 Surface 3 (4G LTE) · 盡量連線至無線或有線網路仍然是較好的選擇。這麼做可避免 超過數據傳輸方案的使用上限 · 而且 Wi-Fi 或有線網路通常速度較快。如需詳細資訊 · 請參閱 「Surface 3 (4G LTE) 上的行動網路」。

#### 連線到 Wi-Fi 網路

1. 從畫面右側向內撥動,然後選取 [設定] > [無線網路] 📶。

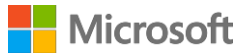

- 選取網路名稱,然後選取 [連線]。(如果您希望此裝置每次位於範圍內時,都會連線到這個 網路,請選取 [自動連線]。)
- 3. 畫面出現提示時,請輸入網路安全性金鑰 (網路密碼),然後選取 [下一步]。如果您需要如何 尋找無線網路密碼的說明,請參閱 Surface.com 網站的「如何尋找您的無線網路密碼」。
- 選擇是否要連線到網路中的其他電腦和裝置。如果您在咖啡廳等公共場所連線至網路, 請選擇 [否]。

#### 連線到有線網路

- 1. 將 USB 轉乙太網路介面卡 (需另行購買) 插入 Surface 的 USB 連接埠。
- 2. 將乙太網路線插入網路卡,然後將纜線另一端插入路由器或乙太網路的網路連接埠。
- 3. 從畫面右側向內撥動,然後選取 [設定] > [有線網路] ি。
- 4. 畫面出現提示時,請輸入您的使用者名稱和密碼。
- 5. 若要查看是否已連上網路,請移至 [開始] =,然後開啟 Internet Explorer。

#### 中斷網路連線

- 1. 從畫面右側向內撥動,然後選取 [設定] > [無線網路] 🔤 (或 [有線網路] 🖳)。
- 2. 選取顯示為 [已連線] 狀態的網路,然後選取 [中斷連線]。

# 帳戶和登入

# 登入和登出

#### 登入:

- 1. 按下電源按鈕,以開啟或喚醒 Surface。
- 2. 向上撥動畫面或點選鍵盤按鍵。
- 如果此時畫面顯示的是您的帳戶名稱和圖片,請輸入密碼,然後選取向右鍵或按下鍵盤的 Enter 鍵。
- 如果顯示的是其他帳戶名稱,請選取向左鍵,並選取您自己的帳戶並輸入密碼,然後再選取 向右鍵或按下鍵盤的 Enter 鍵。

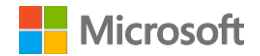

登出:

● 移至 [開始] ■ · 選取右上角的帳戶名稱 · 然後選取 [登出]。

# 其他帳戶

使用您 Surface 的每個人都應該擁有自己的帳戶。設定 Surface 時,系統會根據您提供的資訊為您建 立帳戶。

您可以使用此帳戶建立、修改或移除其他帳戶。您也可以將上述權限授予其他帳戶。如需詳細資料, 請參閱「使用系統管理員帳戶管理其他帳戶」。

首先·請先考慮您是要建立只能在這台 Surface 裝置使用的本機帳戶還是 Microsoft 帳戶 (登入 Windows 所使用的電子郵件地址和密碼)。建議您建立 Microsoft 帳戶·以享有最佳使用體驗。

您可以稍後再決定帳戶的控制層級。如需詳細資訊,請參閱「帳戶類型:系統管理員、標準或兒童 帳號」。

#### Microsoft 帳戶或本機帳戶?

以下列出 Microsoft 帳戶和本機帳戶的主要差異:

| Microsoft 帳戶                                                                                                    | 本機帳戶                                              |
|----------------------------------------------------------------------------------------------------|---------------------------------------------------|
| 用以登入執行 Windows 8.1 或更新版本電腦的電子郵件地址和密碼,且可用來登入其他 Microsoft服務,例如 Xbox、Hotmail、Outlook.com、OneDrive、Skype 或 Windows Phone。 | 使用者名稱和密碼僅可在固定一台電腦上使用。                             |
| 如果您還有在其他執行 Windows 8.1 或<br>Windows RT 8.1 的電腦上使用 Microsoft 帳戶<br>登入,則可同步個人設定。                                        | 必須針對每台電腦個別進行個人化設定。                                |
| 使用 Microsoft 帳戶登入 Surface 後,便同時連<br>線到 OneDrive、Skype 和 Windows 市集帳戶。                                                 | 每次存取 OneDrive、Skype 或 Windows 市集<br>等服務時,都必須加以登入。 |
| 您所建立的文件、相片及其他檔案都會預設儲<br>存到 OneDrive。無論您身處何地,只要以<br>Microsoft 帳戶登入,即可如同使用本機資料<br>來一樣隨時隨地存取 OneDrive。                   | 檔案不會自動儲存到雲端。                                      |

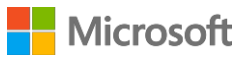

| 如果您忘記 Microsoft 帳戶的密碼‧前往                   | 如果您忘記本機帳戶的密碼 · Microsoft 將無法 |
|--------------------------------------------|------------------------------|
| https://account.live.com/password/reset 即可 | 協助重設密碼或存取檔案。                 |
| 線上重設密碼。                                    |                              |

若您不確定自己是否擁有 Microsoft 帳戶,或是忘記以上服務所使用的電子郵件地址,也可以免費註 冊新的電子郵件地址,程序簡單又輕鬆。請參閱 Windows.com 網站的「建立使用者帳戶」以了解相 關程序。

#### 帳戶類型:系統管理員、標準或兒童帳戶。

帳戶類型會決定該帳戶可執行的動作。請選擇以下任一種帳戶類型:

系統管理員:使用系統管理員帳戶登入時,可以建立、變更或移除(刪除)其他帳戶,且可設定
 所建立其他帳戶的帳戶類型。此外也能安裝應用程式。

在 Surface 裝置上建立的第一個帳戶一律設為系統管理員帳戶。若要建立其他系統管理員帳戶。 必須先建立新帳戶.然後加以編輯.將新帳戶設為系統管理員帳戶。

- 標準:使用標準帳戶可以建立及編輯檔案,也能個人化帳戶設定,但無法建立、變更或移除任何 其他帳戶。標準帳戶的使用者也可能無法安裝部分應用程式。建立新帳戶時,除非將帳戶設定為 系統管理員或兒童帳戶,否則將一律設為標準帳戶。
- 兒童:兒童帳戶會受到您套用至帳戶的家長監護服務設定所控制。請參閱 Windows.com 網站的 「讓子女更安全地使用電腦」,以了解如何啟用家長監護服務功能。

#### 使用系統管理員帳戶管理其他帳戶

以系統管理員帳戶登入時,可以建立、變更或移除其他帳戶。

建立帳戶:

- 1. 使用系統管理員帳戶登入。
- 8至 [開始] ·然後選取 [電腦設定] ◇ > [帳戶] > [其他帳戶] > [新增帳戶] 。
- 輸入新帳戶即將用來登入 Windows 的電子郵件地址,然後選取 [下一步]。
   如果您知道新帳戶使用者登入 Microsoft 服務時所使用的電子郵件地址,請直接輸入。或者,您
   也可以註冊新的電子郵件地址、新增兒童帳戶,或選擇不使用 Microsoft 帳戶登入 (不建議)。

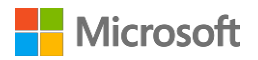

設定帳戶類型:

1. 使用系統管理員帳戶登入。

8至 [開始] ■ · 選取 [電腦設定] ※ > [帳戶] > [其他帳戶] · 然後選取您要變更的帳戶。

3. 選取 [編輯], 然後在 [帳戶類型] 底下選擇帳戶類型, 再選取 [確定]。

刪除帳戶:

- 1. 使用系統管理員帳戶登入。
- 2. 移至 [開始] · 選取 [電腦設定] 🌣 > [帳戶] > [其他帳戶] · 然後選取您要移除的帳戶。
- 3. 選取 [移除] > [刪除帳戶和資料]。

如需有關帳戶的詳細資訊,請參閱 Surface.com 網站的「帳戶總覽」。

# 了解 Windows

#### 開始畫面

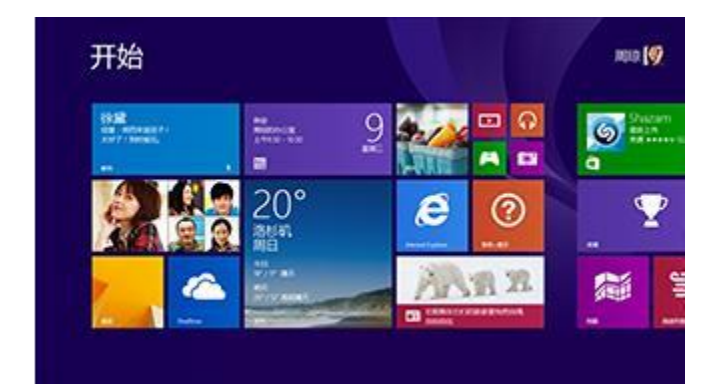

[開始] 畫面是 Surface 的核心。在此畫 面中,您可以開啟應用程式、查看行事 曆和郵件,也能點選動態磚以執行其他 動作,並瀏覽您最愛的網站。

您可以在 [開始] 畫面中搜尋檔案、應 用程式和設定,也能搜尋網路。

前往 [開始] 畫面的各種方式如下:

- 點選 Surface 上的 Windows 鍵 📲。
- 按下鍵盤上的 Windows 標誌鍵 ■。
- 從畫面右側向內撥動,然後選取 [開始] **■**。
- 將滑鼠移至畫面左下角,然後選取 [開始] ■。

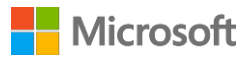

您可以依需求自訂 [開始] 畫面 · 例如新增 · 移除或重新排列動態磚 · 以及調整動態磚大小 · 如需詳 細資訊 · 請參閱 Windows.com 網站的「個人化您的電腦」 ·

#### 開啟應用程式

從 [開始] 畫面選取動態磚·開啟應用程式。如果您找不到想要的應用程式,可以選取 [搜尋] **》**· 輸入應用程式的名稱,然後從搜尋結果清單中選取。

若要查看 Surface 的應用程式完整清單‧請向上撥動 [開始] 畫面‧進入 [應用程式檢視] 畫面。 (如果使用滑鼠‧請按一下靠近畫面左下角的箭頭 ④)。如需應用程式的詳細資訊‧請參閱 「Surface 中的應用程式」。

## 快速鍵

快速鍵可方便您執行常用動作:

- 搜尋:在 Surface、OneDrive、應用程式和網路上搜尋項目。
- 分享:分享 Windows 市集應用程式中的檔案、相片或網頁。
- **開始**:前往 [開始] 畫面。如果您已處於 [開始] 畫面,則此快速鍵可帶您返回上一個使 用的應用程式。
- ➡ 裝置:快速傳送檔案和資訊到連接至 Surface 的其他裝置 · 例如印表機 · Xbox · 智慧型 手機 · 喇叭 · 電視或投影機 ·

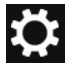

Q

 $\mathbf{C}$ 

設定:可供變更常見設定、搜尋 Surface 設定 (例如個人化、使用者帳戶和裝置設定)· 以及變更目前使用的應用程式設定。

另一個快速前往設定頁面的方式如下:

 移至 [開始] <sup>■</sup>,然後選取 [電腦設定]<sup>な</sup>(即 [開始] 畫面上有齒輪圖案的動 態磚)。

若要開啟快速鍵,請從畫面右側向內撥動,然後選取所需的快速鍵。

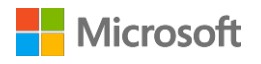

## 熟悉的桌面

#### Windows

桌面具有工作列、資料夾和圖示,依然是您熟悉的桌面,此外還新增全新的工作列,並將檔 案管理加以簡化。您可以在桌面上使用傳統型應用程式 (例如 Microsoft Office) 和檔案總管等 Windows 功能。您也可將 Windows 市集應用程式釘選到工作列,如此即可直接從桌面啟動應用程式。

若要開啟桌面,只要開啟任何傳統型應用程式,或是移至 [開始] ■,然後選取 [桌面] 即可。

# 深入了解 Windows

若要快速了解 Windows 8.1 · 請參閱 Surface.com 網站的「了解 Windows」 · 以及 Windows.com 網站的「Windows 教學課程」。

若要了解如何自訂及個人化 Surface、同步及變更設定等其他動作,請參閱「自訂和設定」。

# 讓您的 Surface 保持最新狀態

Microsoft 會發佈可改善 Windows 軟體安全性和可靠性的重要更新 · 以及系統和硬體更新 (亦稱為韌 體更新) · 以協助改善 Surface 硬體的穩定性和效能 。

Surface 預設為自動安裝更新。

## 手動安裝更新

手動檢查及安裝更新:

移至 [開始] ■, 然後選取 [電腦設定] 🌣 > [更新和復原] > [立即檢查]。

2. 如果有可用的更新,可選取 [檢視詳細資料],再選取想要安裝的更新,然後選取 [安裝]。 如需如何讓 Surface 保持在最新狀態的詳細資訊,請參閱 Surface.com 網站的「安裝 Surface 和 Windows 更新」。

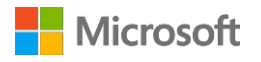

# 檢視更新記錄

查看已執行的更新和安裝日期:

移至 [開始] ♣ · 然後選取 [電腦設定] ◇ > [更新和復原] > [Windows Update] > [檢視更新 記錄]。

Surface 的硬體更新會在更新記錄中顯示為「系統韌體更新 - XX/XX/XX」或「系統硬體更新 - XX/XX/XX」(「XX/XX/XX」表示 Microsoft 發佈 Surface 更新的日期)。 Surface 採取累計更新,亦即如果已安裝最新版本的更新,就表示 Surface 已處於最新狀態。 如需目前為止已發佈之 Surface 更新的相關說明,請參閱 Surface.com 網站的「Surface 3 更新記錄」。

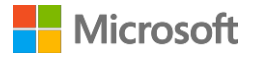

## 確認您擁有最新的 Surface 更新

確定是否已成功安裝 Surface 最新硬體更新:

- 1. 移至 Surface.com 網站的「Surface 3 更新記錄」·查看頁面最上方的表格是否有可用的最新 系統更新。
- 2. 檢視 Surface 3 的更新記錄時,請比較上一版系統韌體或系統硬體更新。

如果更新時遇到問題,請參閱 Surface.com 網站的「無法安裝 Surface 和 Windows 更新?」。

# Surface 手寫筆和 OneNote

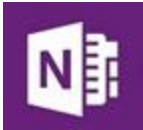

使用 Surface 手寫筆 (需另購) 可以快速開啟 OneNote、抓取螢幕擷取畫面、標記簡報、 簽署文件,以及使用美術應用程式。

Surface 手寫筆具備一般用筆的觸感和敏感度 · 採用防掌心誤觸技術 · 在 Surface 3 任何 支援筆跡功能的應用程式中 · 都可以自然地書寫 ·

## 設定 Surface 手寫筆

如果您有 Surface 手寫筆 (需另購) · 必須先裝入 AAAA 電池 · 再和 Surface 3 配對 · 步驟如下: 安裝 AAAA 電池:

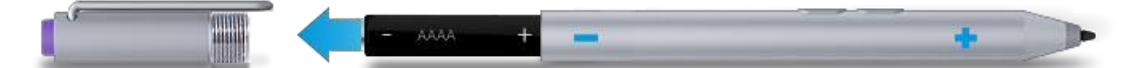

- 1. 從底端取下手寫筆頂端的螺絲。
- 2. 插入電池·覆蓋住手寫筆頂端的標籤·並將電池的正極 (+) 端指向書寫筆尖。
- 3. 鎖回上蓋·

配對 Surface 手寫筆和 Surface 3:

- 1. 從畫面右側向內撥動,然後選取 [設定] > [變更電腦設定] > [電腦和裝置] > [Bluetooth]。
- 2. 確認 Bluetooth 已設為 [開啟]。
- 3. 按住手寫筆的頂端按鈕大約七秒鐘,直到手寫筆夾中間的燈號開始閃爍為止。
- 4. 當 Surface 手寫筆顯示在 Bluetooth 裝置清單時,選取手寫筆,然後選取 [配對]。

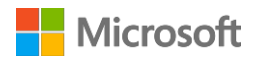

## Surface 手寫筆功能

#### 頂端按鈕

按一下頂端按鈕可以開啟 OneNote。按兩下可以抓取螢幕擷取畫面。 Bluetooth 技術會將 Surface 手寫筆的頂端按鈕連結到 Surface 3。

#### 右鍵按鈕

此按鈕的功用就像滑鼠的右鍵一樣。只要在點選螢幕時按住按鈕即可。

開啟 OneNote 後,只要在觸控螢幕時按住此按鈕,並同時圈選物件, 即可選取文字和其他物件。

#### 橡皮擦按鈕

按住橡皮擦按鈕,並將筆尖移到想要清除的區域上方。

#### 筆尖

纖細的筆尖搭配 Surface 的防掌心誤觸技術和多點感應,可讓您自然流暢地書寫及繪圖。

Surface 手寫筆可執行的工作如下:

按一下 Surface 手寫筆頂端,即可像在便利貼 上一樣開始快速做筆記,而且這份筆記永遠不 會遺失。您甚至不需要解除鎖定 Surface。 再按一下即可撰寫另一份筆記,或者也能按下 電源按鈕,讓 Surface 進入睡眠模式。

登入 Surface 後按一下手寫筆頂端,即可開啟 上次撰寫的筆記,您可以新增快速筆記,在任 何 OneNote 筆記本中撰寫,或是檢閱及整理

您在 Surface 鎖定時撰寫的筆記。

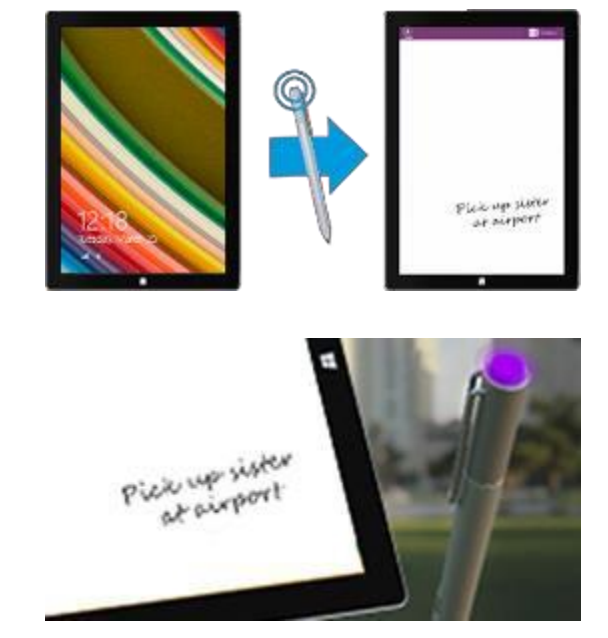

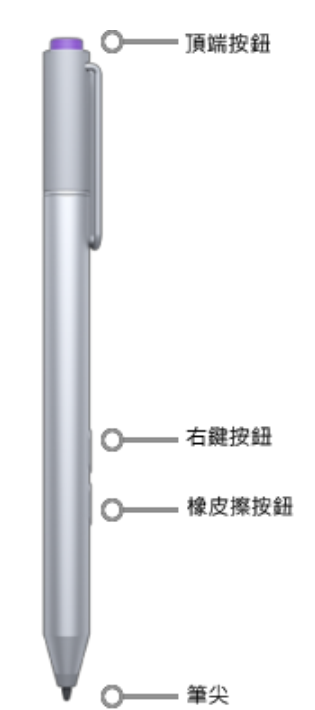

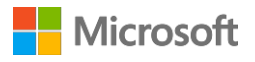

按兩下 Surface 手寫筆的頂端按鈕可以抓取螢 幕擷取畫面。然後,用手寫筆的筆尖從選取範 圍的一角拖曳到對角,即可選取您要從螢幕擷 取畫面中抓取的內容。提起手寫筆筆尖時,您 的選取範圍就會出現在 OneNote 的新頁面中。

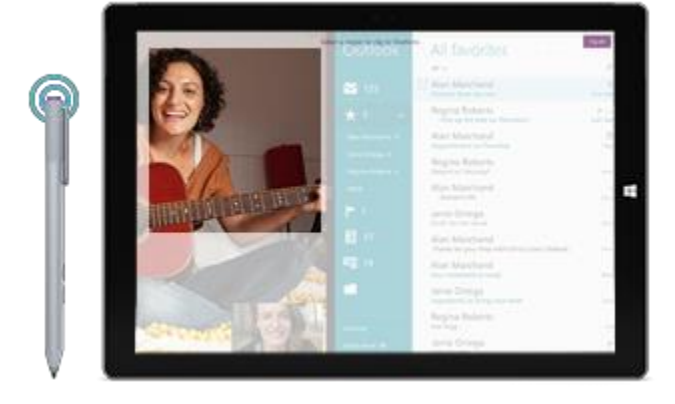

您可以使用 Surface 應用程式調整手寫筆的壓力敏感度,或是變更您按一下頂端按鈕時 OneNote 所開啟的版本。根據預設,按一下頂端按鈕後會開啟 Windows 市集版本的 OneNote。

如需使用 Surface 手寫筆和 OneNote 的詳細資訊 · 請參閱 Surface.com 網站的「使用 Surface 手寫筆」 和「在 Surface 上使用 OneNote」等主題。

## 探索 OneNote

Surface 會預先安裝 OneNote 和 OneNote 2013 · 您也可以從 OneNote.com 網站下載免費的 OneNote 並安裝到您的其他裝置。您可以視需求建立任意數量的筆記本。使用章節、頁面及標記 · 讓內容更容易尋找。您也可以將部分筆記本的隱私權設為共用或私人。

若要深入了解 OneNote 的功能和功能表 · 請參閱 Surface.com 網站的「在 Surface 中使用 OneNote」 主題。

#### 筆記同步

OneNote 會將您的筆記儲存起來,並同步到 OneDrive (線上雲端儲存空間)。OneNote 可為您儲存 筆記、剪輯、草圖、相片和檔案,讓您隨時隨地都能加以整理和存取。如需詳細資訊,請參閱 Surface.com 網站的「在 Surface 上使用 OneDrive」。

如果您未連線到網際網路·OneNote 會將新的編輯筆記儲存在 Surface 裝置中。下次您在有網路連線的情況下使用 Surface 時·系統會自動將儲存在裝置上的筆記和 OneNote 筆記本同步。

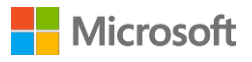

## 在其他應用程式中使用 Surface 手寫筆

您可以在 Office 應用程式中使用 Surface 手寫筆繪圖,以及撰寫或醒目提示文字。若要深入了解如 何在 Office 應用程式中使用 Surface 手寫筆 (稱為筆跡功能),請參閱 Office.com 網站的「使用手寫 筆繪製、撰寫或醒目提示 Windows 平板電腦上的文字」。

您可以在繪圖應用程式和其他支援筆跡功能的應用程式中使用 Surface 手寫筆。即使應用程式不支援筆跡功能,您還是可以在螢幕小鍵盤的手寫面板上,使用 Surface 手寫筆寫入文字。方法如下:

- 1. 從畫面右側向內撥動,然後選取[設定]。
- 2. 選取 [鍵盤] > [觸控式鍵盤和手寫面板] 📟 > [鍵盤] ♀ [手寫] 🗹。
- 3. 在手寫面板上寫下文字。Surface 會自動將您的筆跡轉換成印刷文字。
- 4. 選取 [插入] 以插入文字。

手寫面板會逐漸適應您的筆跡,使用次數越多,顯示文字的準確度就越高。如需詳細資訊,請參閱 Surface.com網站的「如何使用螢幕小鍵盤」。

# 實體鍵盤護套鍵盤和觸控板

Surface 3 實體鍵盤護套 (需另購) 扣至定位之後,即可作為一般鍵盤使用,尺寸纖薄, 背光按鍵、支援手勢功能的觸控板,以及具保護作用的護套等多項特色一應俱全。

蓋上護套後·Surface 3 會隨即進入睡眠狀 態。將護套反折·即可將 Surface 當做平板 電腦使用。當護套反折時·Surface 不會偵測 任何按鍵動作。

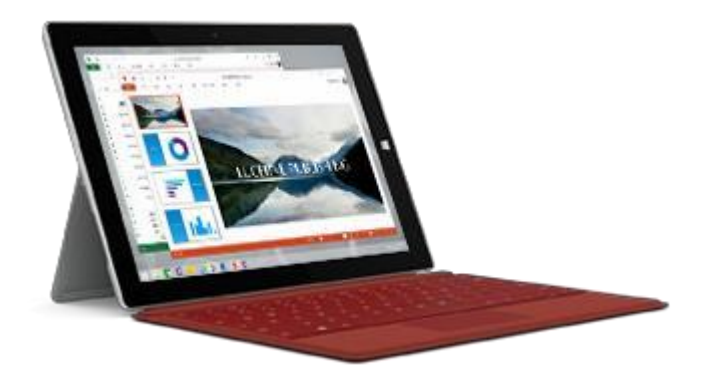

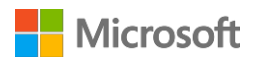

Surface 3 實體鍵盤護套最上列的按鍵可讓您輕鬆執行一般工作。

|     |      | 100 C |     |     | 100 C |    |        |      |     |      |      | I STREET, STREET, STRE |     |
|-----|------|-------|-----|-----|-------|----|--------|------|-----|------|------|----------------------------------------------------------------------------------------------------|-----|
| Esc | H ×  | ►/II  | 244 | 242 |       | ** | PrtScn | Home | End | PgUp | PoDn | Ins                                                                                                    | Del |
|     | - 11 | 12    | 13  | 14  | 15    | 16 |        | 18   | 19  | E10  |      | F12                                                                                                    |     |

| 按鍵圖示         | 有什麼功能       |
|--------------|-------------|
| I <b>(</b> × | 開啟或關閉音訊靜音功能 |
| ►/II         | 播放或暫停音訊或視訊  |
| . <u></u>    | 調降鍵盤背光      |
| <u></u>      | 調高鍵盤背光      |
| ÷:           | 調低螢幕亮度      |
| *            | 調高螢幕亮度      |

鎖定及解除鎖定 Fn 鍵:

 按下 Fn 鍵 (鍵盤最下面一列) 可鎖定 Fn 按鍵。再按一次 Fn 鍵可解除鎖定。Fn 鍵上的燈號可 讓您知道是否已將按鍵鎖定為功能鍵模式。

如需如何調整鍵盤背光以及使用快速鍵和功能鍵等詳細資訊,請參閱 Surface.com 網站的「實體 鍵盤護套」。

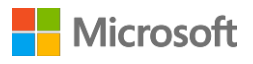

### 觸控板

Surface 3 實體鍵盤護套的觸控板設有左右 鍵按鈕,功用就像滑鼠一樣。左鍵按鈕面積 較大,右鍵按鈕面積較小。

觸控板支援手勢功能,例如點選、點兩下、 拖曳、捲動和縮放。若要了解如何使用所有 觸控板手勢及其示範,請參閱 Surface.com 網 站的「開始使用 Surface 3」。

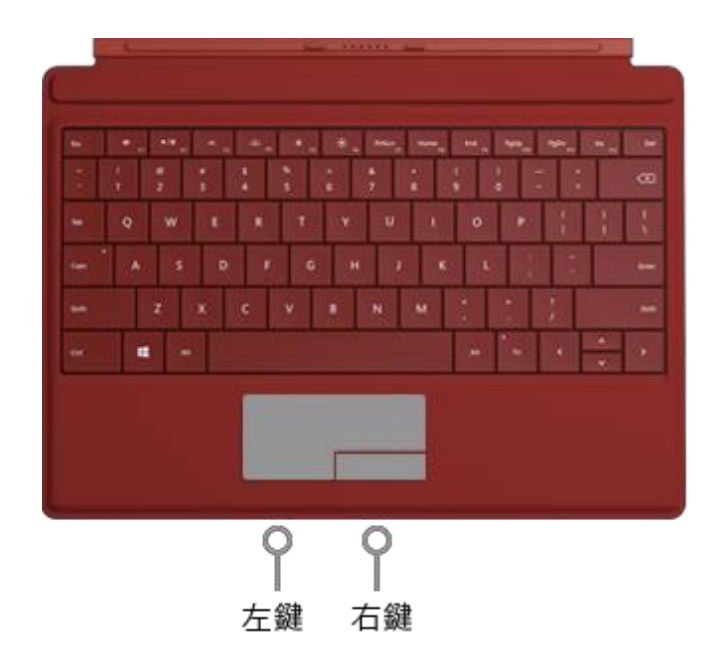

#### 觸控板設定

如果您在打字時游標會跳動,或是觸控板似乎回應太快以致於導致誤觸,您可以變更觸控板設定, 使其符合您的使用方式。或者,您也可以選擇將觸控板完全關閉。

變更上述及其他設定:

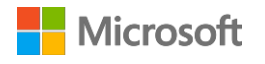

# 儲存空間

Surface 3 提供多種儲存選項。除了裝置原本的硬碟空間之外,您還可以使用外部儲存方式,例如 OneDrive (雲端儲存空間)、USB 磁碟機和 microSD 記憶卡。

## 我有多少儲存空間?

硬碟可用的儲存空間會依您所購買 Surface 3 配備的硬碟大小、安裝的應用程式,以及儲存的資料量而有所不同。

以下說明如何查看 Surface 的可用空間:

● 移至 [開始] ♣ · 然後選取 [電腦設定] ◇ > [電腦和裝置] > [磁碟空間]。

您可以從畫面最上方查看目前的可用空間。您也可以查看應用程式、媒體和檔案已使用的磁碟 空間。

您可以選取 [清空資源回收筒] 釋放磁碟空間。此動作會將資源回收筒中的檔案提前永久刪除。如需 如何釋放空間的其他秘訣,請參閱 Windows.com 網站的「釋放電腦磁碟機空間的秘訣」。

# OneDrive: 您的私人雲端

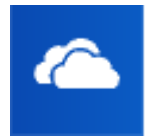

OneDrive 是 Microsoft 帳戶隨附的線上儲存空間。將文件、相片及其他檔案儲存到 OneDrive 後,即可從任何已連上網路的裝置 (例如智慧型手機或電腦) 加以存取。 OneDrive 也是與他人共用檔案的好方法。

如果您使用 Microsoft 帳戶登入 Surface · OneDrive 資料夾的使用方式就像使用硬碟上的資料夾一樣 簡單。您可以在離線時瀏覽、開啟及編輯儲存在 OneDrive 上的檔案。請參閱 Windows.com 網站的 「開始使用 OneDrive」教學課程,以了解詳細的使用方法。

# 儲存和開啟檔案

使用 Microsoft 帳戶登入 Surface 後,您在 Office 應用程式中建立的檔案會預設儲存到 OneDrive, 如此即可從您使用的任何裝置存取這些檔案。

將 Office 檔案儲存到 OneDrive · 也可以方便您和其他人輕鬆共用檔案及合作 · 如需詳細資訊 · 請參 閱 Windows.com 網站的「在 OneDrive 中儲存您的 Office 文件」 ·

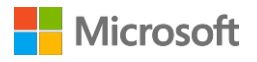

如果要將傳統型應用程式的檔案儲存到 OneDrive 資料夾,請在選擇儲存位置時 瀏覽至 OneDrive。

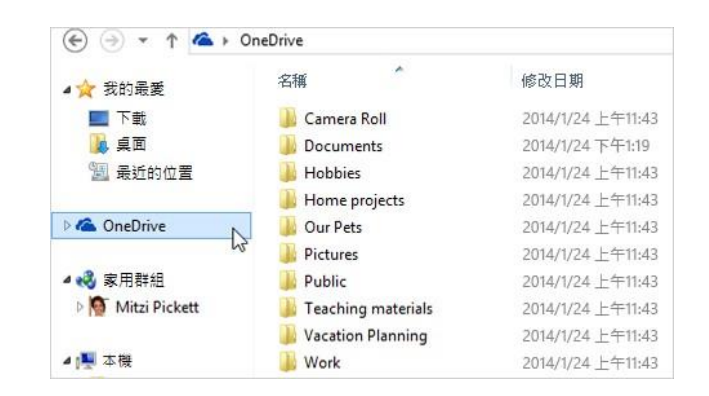

Surface

從 Windows 市集應用程式開啟或儲存檔案 時,可以選擇 [OneDrive] 或 [這台電腦] 作 為檔案位置。選取向下鍵即可選擇位置。

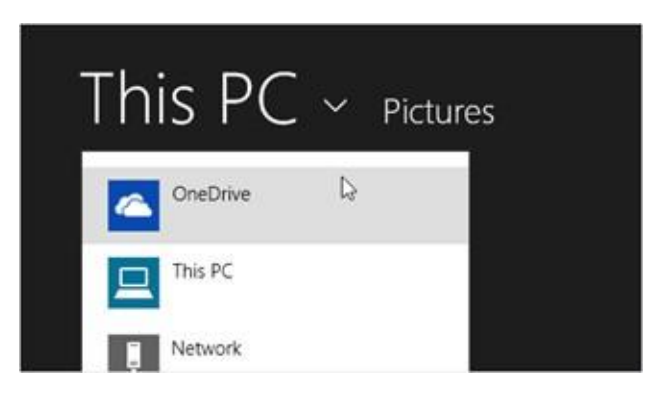

您也可以使用相同方式,從應用程式中開啟檔案。

## 從任何地方存取檔案

存取 OneDrive 資料夾和檔案的方式有很多種:

- 使用您在 Surface 上所用的同一組 Microsoft 帳戶登入任何電腦。移至 [開始] · 然後開啟
   [OneDrive] · 或是瀏覽至檔案總管中的 OneDrive 資料夾
- 前往 OneDrive.com ·
- 使用任一個 OneDrive 行動應用程式。請參閱 OneDrive.com 網站的「下載適用於 Windows 的 OneDrive」,以了解詳細資訊。

如果您想在 Surface 上使用儲存於其他電腦中的檔案,可以將檔案上傳到 OneDrive,方法如下:

找到您想複製到 Surface 的檔案,在儲存該檔案的電腦上,前往 OneDrive.com,然後上傳檔案。(若要了解如何操作,請參閱 Windows.com 網站的「上傳相片和檔案」。)

下次當您連上網路並登入時,檔案隨即會同步到 Surface 的 OneDrive。

您也可以將 USB 磁碟機或外接式硬碟上的檔案複製到 Surface,或是從網際網路或本機網路加以複製。

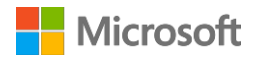

#### 透過 OneDrive 共用檔案

您可以透過 OneDrive 和朋友或同事共用相片、Office 文件及其他檔案。他們無需安裝任何特殊程式 或註冊新帳戶,只要使用任何網頁瀏覽器就可以存取您共用的檔案。

- 1. 移至 [開始] ·開啟 [OneDrive] · 然後選取您要共用的檔案或資料夾。(向下撥動檔案或資 料夾即可加以選取;如果使用滑鼠 · 按一下滑鼠右鍵即可加以選取。)
- 2. 在畫面最下方選取 [共用]·然後決定您的共用方式。
  - 選擇 [邀請人員],與其他人共用磁碟機。您必須提供共用人員的電子郵件地址。只有這些人可以存取檔案,您也可以隨時變更他們的權限。
  - •選擇 [取得連結] 可讓共用人員讀取檔案、讀取並編輯檔案,或是將資料夾設為公開。您可以在任何電子郵件、文件或文章中貼上連結。或者,您也可以直接在 Facebook 或 Twitter 等社交媒體網站上分享連結。有此連結的人都可以存取檔案。

若要深入了解如何共用檔案,請參閱 Windows.com 網站的「共用檔案和相片」。

# 連接配件和裝置

#### 連接電視、監視器或投影機

您可以將 Surface 3 連接至電視·在大螢幕上觀賞電影·也可以連接至投影機分享簡報·或是連接到 第二台監視器·使用多個應用程式輕鬆執行多工作業。

#### 連線至無線顯示器

如果您有無線顯示器,連線方式如下:

- 移至 [開始] ♣ · 然後選取 [電腦設定] ◊ > [電腦和裝置] > [顯示器]。
- 2. 在畫面最下方,選取 [連線至無線顯示器] > [新增無線顯示器]。
- 3. 在找到的裝置清單中選擇無線顯示器,並依照螢幕上的指示執行。

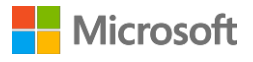

#### 使用纜線和介面卡連接

若要在不使用無線連線的情形下·將 Surface 3 連接到其他螢幕·則需使用相容的纜線·還可能需要 介面卡。若要了解需要哪種介面卡或纜線·請查看電視、監視器或投影機的視訊連接埠:

- HDTV:如果您的電視具有 HDMI 連接埠·將需要 HDMI 纜線和 Surface 迷你 DisplayPort 轉 HD
   AV 介面卡或 HDMI 轉迷你 DisplayPort 纜線 (兩者皆需另行購買)。
- 投影機或監視器:如果您的監視器具有 DisplayPort · 可以使用迷你 DisplayPort 轉 DisplayPort 續線 (需另購) · 將監視器連接到 Surface ·

如果您的監視器沒有 DisplayPort 或 HDMI 連接埠,請使用 VGA 纜線和迷你 DisplayPort 轉 VGA 介面卡。VGA 介面卡或纜線僅適用於視訊。如果沒有連接外接式喇叭,音訊將會透過 Surface 喇叭播放。

如需詳細資訊·請參閱 Surface.com 網站的「將 Surface Pro 或 Surface 3 連接到電視、監視器 或投影機」。

設定方式如下:

- 1. 將 HDMI 或 VGA 纜線連接到電視、螢幕或投影機的 HDMI、DisplayPort 或 VGA 連接埠。
- 2. 將纜線另一端連接到 Surface 視訊介面卡或 Surface 的 Mini DisplayPort。
- 3. 如果您是使用介面卡,請將介面卡插入 Surface 3 的 Mini DisplayPort。

#### 設定螢幕

連接其他螢幕之後,您就可以選擇每部螢幕要顯示的內容。方法如下:

- 1. 從畫面右側向內撥動,然後選取[裝置]。
- 2. 選取 [投影] · 然後選擇下列其中一個選項:
- 僅電腦螢幕:一切內容將顯示於 Surface 螢幕 (如果裝置已與無線投影機連線 · 此選項會變更為 [中斷連線])。
- 重複: 您將會看到所有螢幕顯示相同內容。
- 延伸:您會看到一切內容橫跨所有螢幕,而且您可以在螢幕之間拖曳並移動項目。
- 僅第二個螢幕: 您會看到一切內容出現在連接的螢幕, 而 Surface 螢幕會呈現空白。

如需詳細資訊,請參閱 Surface.com 的「將 Surface Pro 或 Surface 3 連接到電視、監視器或投影機」主題。

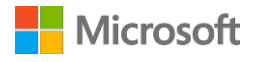

## 連接 USB 配件 (印表機、滑鼠等等)

Surface 3 配備全尺寸 USB 3.0 連接埠,可供您連接 各種 USB 配件,例如印表機、攝影機、音樂播放器、 智慧型手機、滑鼠或外接式硬碟。

第一次插入 USB 配件時 · Windows 會嘗試安裝配件所需的任何軟體。

如需詳細資訊·請參閱 Surface.com 網站的「連接 USB 滑鼠、印表機及其他配件」。

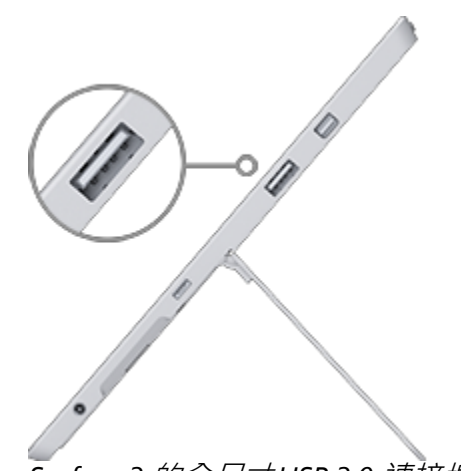

Surface 3 的全尺寸USB 3.0 連接埠

## 新增 Bluetooth 配件

將 Bluetooth 配件和 Surface 配對:

- 1. 開啟 *Bluetooth* 裝置 · 使其可供搜尋 · 若要了解如何執行 · 請參閱配件隨附的資訊 · 或是前 往製造商的網站查詢 ·
- 2. 在 Surface 上移至 [開始] ■, 然後選取 [電腦設定] 🌣 > [電腦和裝置] > [Bluetooth]。
- 3. 確定 Bluetooth 已設為 [開啟],然後等候 Windows 搜尋 Bluetooth 裝置。
- 依照螢幕上的指示,完成裝置的配對程序。如果配件需要配對碼,畫面會顯示提示訊息。 如果您不知道代碼,請參閱裝置隨附的資訊,或是前往製造商的網站查詢。

如需詳細資訊,請參閱 Surface.com 網站的「新增 Bluetooth 裝置」。

## 新增音訊配件

Surface 3 內建的立體聲喇叭和麥克風可讓您聽音樂、觀賞影片、撥打電話及錄製音訊。您也可以接 上自己喜愛的 USB 和 *Bluetooth* 配件 (例如喇叭、麥克風或耳機)。

若要深入了解如何使用 Surface 3 的音訊功能,請參閱「Surface 音訊功能」。

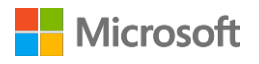

#### 列印或掃描

若要了解如何連接 USB 印表機或掃描器,請參閱「連接 USB 配件 (印表機、滑鼠等等)」。如需如何 連接 Bluetooth 印表機或掃描器的相關資訊,請參閱「新增 Bluetooth 配件」。

查看是否已安裝印表機:

移至 [開始] ➡,然後選取 [電腦設定] ♥ > [電腦和裝置] > [裝置]。

2. 在裝置清單中找到您的印表機。

• 如果清單有顯示您的印表機,表示您已準備就緒,隨時可以列印。

• 如果未列出您的印表機,請選取 [新增裝置],然後選取您的印表機加以安裝。

從 Windows 市集應用程式列印:

1. 開啟您要列印的內容。例如,在 Internet Explorer 中開啟網頁,或在 [郵件] 中開啟電子郵件。

- 2. 從畫面右側向內撥動,然後選取[裝置]。
- 3. 從清單中選取印表機。
- 4. 選擇列印選項,然後選取[列印]。

從傳統型應用程式 (例如記事本或 Office 應用程式) 列印:

• 尋找應用程式中的 [列印] 命令或按下 Ctrl+P。

如需設定及使用印表機和掃描器的詳細資訊,請參閱 Surface.com 網站的「從 Surface 列印和掃描」。

# Surface 音訊功能

## 調整音量

您可以從以下位置調整 Surface 音量:

- 音量按鈕:使用 Surface 的音量按鈕即可將音量調低或調高。
- 設定:從畫面右側向內撥動·選取[設定]>[音量] ♥・即可將音量調高或調低。
- 桌面工作列:從桌面的工作列上 (畫面右下角) 選取 [喇叭] ♥ ·即可將音量調高或調低。

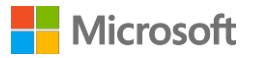

**音訊配件:**使用配件或配件隨附軟體的音量控制功能,調整耳機、喇叭或手機等音訊配件的音量。
 如需詳細資訊,請參閱配件隨附的資訊,或是前往製造商的網站查詢。

U

• 應用程式:某些應用程式內建音量控制功能。

錄製音訊

Surface 3 已預先安裝兩種音訊錄製應用程式:

Windows 錄音機應用程式

錄音機傳統型應用程式

開啟任一應用程式:

- 1. 移至 [開始] ■,選取 [搜尋] 🔑,然後輸入 [錄音機]。
- 2. 在搜尋結果中,選取您要使用的音訊錄製應用程式。

如需 Windows 錄音機應用程式的相關資訊,請參閱「Windows 錄音機應用程式:常見問題集」。 若要深入了解錄音機傳統型應用程式,請參閱「使用錄音機錄製音訊:常見問題集」。兩者都可從 Windows.com 網站上找到。

#### 設定預設音訊裝置

- 1. 移至 [開始] ➡ · 選取 [搜尋] ₽ · 輸入「聲音」 · 然後選取搜尋結果清單中的 [聲音]。
- 2. 接著,執行下列其中一個或兩個動作:
  - 依序選取 [播放] 索引標籤、您要用來播放的裝置 (例如 Surface 的內建喇叭、外接式喇叭 或耳機),以及 [設定預設值]。
  - 依序選取 [錄製] 索引標籤、您要用來錄製的裝置 (例如 Surface 的內建麥克風或外接式麥 克風),以及 [設定預設值]。

3. 選取 [確定]。

#### 變更播放的音效

您可以選擇通知和系統事件要播放的音效 (例如收到新訊息時播放的音效)。方法如下:

- 1. 移至 [開始] ➡ · 選取 [搜尋] 🎤 · 輸入 「聲音」 · 然後選取搜尋結果清單中的 [聲音] ·
- 2. 選取 [聲音] 索引標籤,然後在 [程式事件] 底下,選擇事件 (例如: 行事曆提醒)。

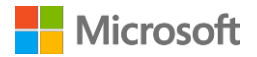

- 3. 在[音效]底下選取用於該事件的音效。若要試聽音效,請選取[測試]。
- 4. 選取 [套用] 以變更事件音效。

如需有關 Surface 音訊功能的詳細資訊,請參閱 Surface.com 網站的「Surface 聲音、音量及音訊配件」。

# 攝影機和攝影機應用程式

Surface 配備兩台整合式攝影機,可讓您拍照、錄製影片和撥打視訊電話。內建的攝影機應用程式可協助您充分運用您的攝影機。

#### 拍攝相片

- 1. 移至 [開始] ·然後開啟 [攝影機] 應用程式。您可以點選螢幕對焦某一點。
- 2. 點選螢幕上的 [攝影機] 按鈕即可拍攝相片。
- 3. 若要退出,請按下 Surface 上的 Windows 鍵。

#### 拍攝全景相片

- 1. 移至 [開始] 📲,開啟 [攝影機] 應用程式,然後選取 [全景]。
- 2. 將攝影機朝向全景相片的起點,點選螢幕即可開始拍攝。
- 慢慢將攝影機朝任何方向偏向或旋轉。當您將新影像與既有影像對齊時,攝影機就會自動拍 攝下一張影像。
- 4. 如果您想重新拍攝上一張影像,請選取 [復原]。或者,請在完成後選取核取符號。

### 錄製影片

- 1. 移至 [開始] 📲, 然後開啟 [攝影機] 應用程式。
- 2. 點選螢幕上的 [影片] 按鈕。
- 3. 錄製影片時可以點選螢幕以對焦某一點。
- 4. 若要退出,請按下 Surface 上的 Windows 鍵。

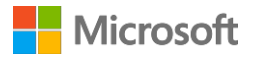

#### 從鎖定畫面拍攝相片或影片

完美畫面稍縱即逝,可能在您解除 Surface 的鎖定前就煙消雲散,不過您可以設定 Surface,讓您從 鎖定畫面直接拍攝相片和影片。以下說明如何設定和使用此功能。

關閉鎖定螢幕攝影機功能:

移至 [開始] ■ ·然後選取 [電腦設定] 🌣 > [電腦和裝置] > [鎖定畫面]。

2. 捲動到畫面底部,在[攝影機]底下選取[開啟]。

從鎖定畫面拍攝相片或影片:

- 1. 如果螢幕處於關閉狀態,請按下電源按鈕開啟 Surface。
- 2. 從鎖定畫面頂端向下撥動。
- 3. 點選 [攝影機] 或 [影片] 按鈕。

#### 調整對焦

Surface 3 的後置攝影機具有自動對焦功能,可以偵測畫面中的臉孔並自動對焦。如果偵測不到臉孔,攝影機會對焦畫面中央的主要拍攝對象。

您可以在拍攝相片之前或錄製影片時,變更焦點至其他位置,方法如下:

- **相片**:拍攝相片之前,點選螢幕即可對焦某一點。
- 影片:錄製影片時,點選螢幕即可調整焦點。

您可以變更 Surface 3 的預設設定,在點選螢幕時對焦某一區域,然後再拍攝相片,或是直接拍攝相 片而不對焦。如需詳細資訊,請參閱 Surface.com 網站的「使用 Surface 3 上的自動對焦」。

注意 Surface 3 的前置攝影機採用定焦鏡頭,只有後置攝影機具備自動對焦功能。

如需關於 Surface 攝影機和攝影機應用程式的詳細資訊 · 以了解如何檢視及編輯相片和影片 · 以及 了解如何變更攝影機選項 · 請參閱 Surface.com 網站的「使用 Surface 拍照和錄製影片」。

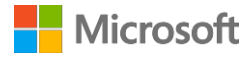

# Surface 的應用程式

Surface 3 已預先安裝主要應用程式且準備就緒可供使用,可讓您保持聯繫、享受娛樂、取得通知及 維持工作效率。您可以前往 Windows 市集,快速又輕鬆地取得更多相關應用程式,也能安裝您喜愛 的傳統型應用程式。

## 搜尋和開啟應用程式

選取 [開始] 畫面中的動態磚,開啟應用程式。如果您找不到想要的應用程式,可以選取
 [搜尋] ·輸入應用程式的名稱,然後從搜尋結果清單中加以選取。
 或者,您也可以從 [開始] 畫面向上撥動到 [應用程式檢視],查看已安裝應用程式的完整清單。

#### 切換應用程式

切換到上一個使用的應用程式:

- **利用觸控功能**,從畫面左側向內撥動。
- **使用滑鼠**,將指標移至左上角,然後按一下該角落。
- 在鍵盤上,按下 Alt+Tab。

切換到最近使用過的應用程式:

利用觸控功能,從畫面左側向內撥動,不要放開手指, 然後將應用程式推回左側。您會看到最近使用過的應用 程式。點選您要的應用程式。

使用滑鼠,將指標移至左上角,再沿著左側向下移動。 您會看到最近使用過的應用程式。選取您要的應用程式。

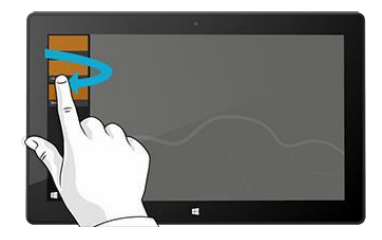

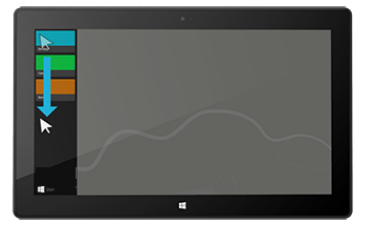

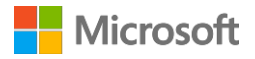

在鍵盤上,按住 Windows 標誌鍵 ■ ,然後按下 Tab 鍵。如需詳細資訊,請參閱 Windows.com 網站的「滑鼠與鍵盤: Windows 中的新功能」。

若要了解如何並列開啟應用程式,請參閱 Surface.com 網站的「一次使用一個以上的應用程式」。

#### 關閉應用程式

#### 關閉 Windows 市集應用程式

使用從 Windows 市集安裝的應用程式時 · Surface 的執行速度不會變慢 · 如果您想關閉任一應用程 式 · 方式如下:

- 使用觸控功能:從左側向內撥動,然後將應用程式推回左側。選取並按住您要關閉的應用
   程式,然後手指滑動到畫面下方停住,直到應用程式翻轉為止。
- 使用滑鼠或觸控板:將滑鼠指標移到應用程式最上方,然後選取標題列中的[關閉]×按鈕。

#### 關閉傳統型應用程式

傳統型應用程式使用完畢後,還是建議您將應用程式關閉,尤其在關閉 Surface 之前更應如此。

● 選取應用程式右上角的 [關閉] ★ 按鈕。

## 變更應用程式設定

- 若要變更 Windows 市集應用程式設定,請開啟應用程式,從畫面右側向內撥動,然後選取
   [設定]。
- 若要變更傳統型應用程式設定,請依照應用程式的指示執行。

#### 預設應用程式

預設應用程式是指開啟特定檔案類型 (例如歌曲、影片、相片或網頁) 時·Windows 自動執行的程式。 設定預設應用程式:

 移至 [開始] ■ ·然後選取 [電腦設定] ◇ > [搜尋和應用程式] > [預設]。您可以選擇網頁、 電子郵件、音樂、影片、相片、行事曆或地圖的預設應用程式。

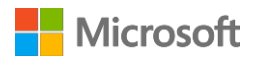

2. 選取您要設定的應用程式。

若要深入了解 Windows 預設使用的應用程式 · 請參閱 Windows.com 網站的「選擇 Windows 預設 使用的應用程式」。

## 內建應用程式

Internet Explorer 11 Surface 隨附兩種版本的 Internet Explorer · 一個是方便觸控的版本 · 採用加大尺寸的索引標籤和動態磚 · 另一個則是桌面版本。

#### 使用具有觸控功能的 Internet Explorer 瀏覽

- 1. 移至 [開始] · 然後開啟 [Internet Explorer]。
- 2. 從畫面底部向上撥動以開啟網址列。
- 3. 您喜愛的網站和已開啟的索引標籤都會顯示在網址列上方(捲動即可查看所有動態磚)。
- 4. 請執行下列任一動作:
  - 在網址列中輸入網址或搜尋字詞。
  - 選取索引標籤、已釘選的網站或喜愛的網站。

  - 選取三個點 (...) 可以開啟 [InPrivate] 索引標籤,或是重新開啟您最近關閉的索引標籤。

#### 使用 Internet Explorer (傳統型) 瀏覽

Internet Explorer 桌面版也已預先安裝。啟動 Internet Explorer 傳統型應用程式:

- 1. 移至 [開始] · 然後選取 [桌面] (或按下 Windows 標誌鍵 〓+D)。
- 2. 從工作列開啟 [Internet Explorer]。

如需如何設定瀏覽器預設值、在多個索引標籤和視窗中執行工作,以及儲存及釘選喜愛的網站等詳細資訊,請參閱 Surface.com 網站的「使用 Internet Explore 瀏覽網路」。

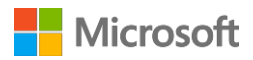

郵件

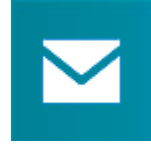

[郵件]應用程式可讓您組織收件匣·快速查看喜愛的人員、已標幟的訊息、資料夾、 電子報和社交動態更新。

以下提供一些可以協助您開始使用的秘訣。如需詳細資訊,請參閱 Surface.com 網站的「設定並使 用郵件」,以及 Windows.com 網站的「郵件應用程式教學課程」。

如果您可使用 Microsoft 帳戶登入 Surface · 表示您的郵件帳戶已經設定完成。接著 · 您就可以從 Outlook、Gmail、AOL、Yahoo! · 甚至您的公司電子郵件 (Exchange ActiveSync) 新增其他帳戶。 新增電子郵件帳戶之後 · 電子郵件帳戶的連絡人會出現在 [連絡人] 應用程式中 · 約會行程則會出現在 [行事曆] 應用程式中。

新增帳戶的方法如下:

1. 移至 [開始] **4**, 然後開啟 [郵件] 應用程式。

2. 從畫面右側向內撥動,或使用滑鼠將游標指向畫面右上角,然後選取[設定]。

選取[帳戶] > [新增帳戶],選擇您要新增的帳戶類型,然後依照螢幕上的指示執行。
 [郵件]應用程式共有三個窗格:

- 左窗格會顯示您的電子郵件資料夾和帳戶(位於左下角)。選取資料夾或帳戶即可切換。
- 中間窗格會顯示所選電子郵件帳戶的郵件。
- 右窗格是供讀取資訊的窗格,會顯示所選電子郵件訊息的內容。

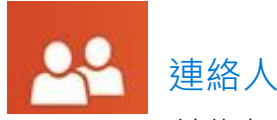

[連絡人]應用程式不只是通訊錄·更可讓您掌握社交網路的最新動態·協助您與其他 人保持聯繫。

與 Facebook、Twitter 及 LinkedIn 等帳戶連線後,即可從同一個地方取得最新消息、推文與圖片。 不用切換應用程式,就能針對更新內容留下評論或轉推推文。下列說明如何從您的現有連絡人清單 與通訊錄新增人員:

- 1. 使用您的 Microsoft 帳戶登入。
- 2. 移至 [開始] <sup>■</sup>·然後開啟 [連絡人] 應用程式。

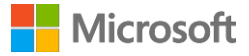

- 3. 從畫面右側向內撥動,或使用滑鼠將游標指向畫面右上角,然後選取[設定]。
- 選取[帳戶] > [新增帳戶] · 選取您要新增的電子郵件或社交網路帳戶 · 然後依照螢幕上的指 示執行。

若要了解如何新增個別連絡人、將連絡人釘選到 [開始] 畫面、使用 [連絡人] 應用程式張貼更新等等. 請參閱 Surface.com 網站的「連絡人應用程式」和 Windows.com 網站的「連絡人應用程式說明」。

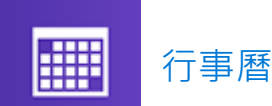

[行事曆]應用程式可以把所有行事曆集中在同一個地方。提醒和通知可協助您掌握近況· 不漏掉任何消息。

新增行事曆:

- 1. 移至 [開始] H. · 然後開啟 [行事曆] 應用程式。
- 2. 從畫面右側向內撥動,或使用滑鼠將游標指向畫面右上角,然後選取 [設定]。

3. 選取 [帳戶] > [新增帳戶],選取您要新增的帳戶類型,然後依照螢幕上的指示執行。 檢視行事曆:

- 1. 移至 [開始] 📲 · 然後開啟 [行事曆] 應用程式。
- 2. 從畫面底部向上撥動,或從畫面頂端向下撥動。
- 3. 從畫面頂端和底部選擇項目。

如需詳細資訊·請參閱 Windows.com 網站的「行事曆應用程式說明」和「如何管理郵件、行事曆以 及連絡人的通知」。

# S Skype

Skype 能協助您與親朋好友保持聯繫。您可以傳送即時訊息給 Skype 連絡人,或者撥打 電話或視訊通話,還可並列顯示 Skype 應用程式,一邊聊天一邊使用其他應用程式。 您也可以利用 Skype 點數或訂閱,使用 Skype 撥打室內電話和行動電話。Skype 的使用方法如下:

#### 登入 Skype

1. 移至 [開始] Ħ · 然後開啟 [Skype] 應用程式。

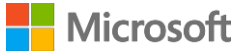

- 2. 從畫面右側向內撥動,或使用滑鼠將游標指向畫面右上角,然後選取[設定]。
- 3. 選取 [帳戶] > [新增帳戶] · 選取您要新增的電子郵件或社交網路帳戶 · 然後依照螢幕上的指 示執行 ·

新增連絡人

- 1. 在 Skype 中·從畫面底部向上撥動·選取 [新增連絡人]·並依姓名、Skype 名稱或電子郵件 地址搜尋連絡人。如果找不到該名連絡人,請選取 [搜尋目錄]。
- 2. 選取要新增的人員,然後選取[新增至連絡人],並依照螢幕上的指示執行。

開始通話或聊天

- 開啟 Skype 並選取連絡人名稱。接著·執行下列任一動作:
  - 選取 [通話] 🔮 撥打語音電話。
  - 選取 [視訊] 撥打視訊電話。
  - ・在聊天視窗輸入訊息。若要在聊天時新增其他人員或共用檔案和相片,請選取[新增]
     ・ 、 然後選擇選項。

如需詳細資訊,請參閱 Surface.com 網站的「Surface 上的 Skype」。

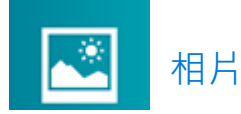

使用 [相片] 應用程式可以檢視、編輯及整理儲存在圖片庫或 OneDrive 中的相片。

您可以裁剪和修飾影像、為影像增加效果,也可以選擇相片作為鎖定畫面背景,或是在[相片]動態磚顯 示一張或多張影像。如需操作詳細資訊,請參閱 Windows.com 網站的「相片應用程式」。

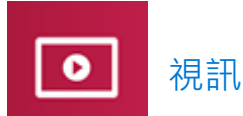

Xbox Video 可提供最新的電影和電視節目以及精選影片。您可以參考系統根據您所觀 看的內容所推薦的相關影片,也可以搜尋新的影片。

如需如何播放視訊庫的影片、尋找要購買或租賃的新影片以及其他詳細資訊,請參閱 Surface.com 網站的「觀賞電視節目、電影和影片」。

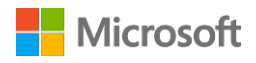

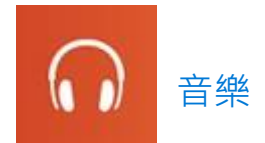

Xbox Music 可讓您存取音樂選集、串流處理音樂,以及從 Xbox 市集購買音樂。以下提供一些可以協助您開始使用的秘訣。

Xbox Music 可以播放音樂庫中的所有音樂。音樂庫會納入 Surface 中任何資料夾的檔案,甚至是外接式硬碟或卸除式媒體 (例如 USB 磁碟機或 microSD 記憶卡),但最好還是將音樂複製到 Surface。 下列說明如何新增音樂到媒體櫃:

- 1. 移至 [開始] · 選取 [搜尋] P · 輸入「檔案總管」 · 然後選取搜尋結果中的 [檔案總管]。
- 2. 瀏覽到您要加入的音樂檔案所在的資料夾,然後按住或以滑鼠右鍵按一下資料夾。
- 3. 選取 [加入至媒體櫃] > [音樂]。

Xbox Music 選項包含開啟收藏或電台、瀏覽新的音樂、開啟音樂庫的播放清單,以及建立播放清單。 請參閱 Surface.com 網站的「在 Surface 上播放音樂」以取得詳細資料。

#### Surface Surface

充分發揮 Surface 的效能。Surface 應用程式可提供您自訂選項,且可協助您深入了解 Surface。根據您的使用經驗提供意見反應,協助我們將 Surface 變得更加完善。如需詳細資訊, 請參閱「安裝和使用 Surface 應用程式」。

## **Microsoft Office**

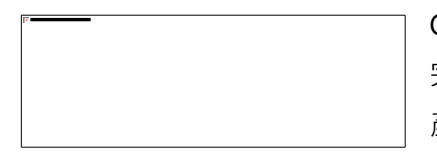

Office 365\* 是一種訂閱服務,可讓您在多台電腦和裝置上安裝功能 完善的 Office 應用程式。訂閱此服務之後,即可取得最新的 Office 產品版本,不錯過任何更新資訊。

Surface 3 可能會随附 Office 365, 實際情形依各國家/地區而異。

如需如何啟用 Office 365 訂閱的詳細資訊·請參閱 Surface.com 網站的「在 Surface Pro 或 Surface 3 上安裝並使用 Microsoft Office」。

\*並非所有國家/地區皆提供 Office 365。只有部分國家/地區的 Surface 3 會預先安裝 Office。

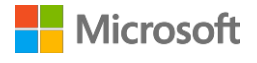

# 其他安裝的應用程式

Surface 3 還有很多其他應用程式,列舉部分如下:

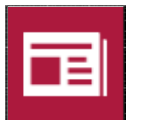

新聞

此應用程式可讓您掌握全球最新 消息, 月內容可透過相片呈現。如需詳細 資訊,請參閱 Windows.com 網站的「新聞 應用程式」。

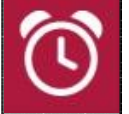

#### 鬧鏱

您可以使用鬧鐘、計時器或碼表 管理及記錄時間。如需詳細資訊,請參閱 Windows.com 網站的「鬧鐘應用程式」。

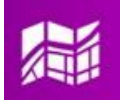

#### 地圖

查看目前的位置、放大以詳細檢 祝�����以查看全景,掌握地理方向。如需 詳細資訊,請參閱 Windows.com 網站的 「地圖應用程式」。

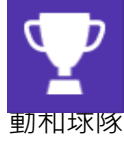

#### 運動

直接從動態磚上關注所有喜歡的運 動和球隊 · 隨時掌握喜愛球隊的最新消息。

美食 您可以使用免持烹飪模式,同時瀏 寬食譜和知名主廚的烹飪秘訣。如需詳細資。 訊,請參閱 Windows.com 網站的「美食應 用程式」。

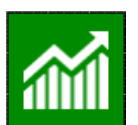

#### 財經

随時掌握來自全球的財經新聞和市 場資訊。如需詳細資訊,請參閱 Windows.com 網站的「財經應用程式」。

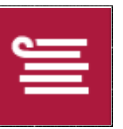

#### 閱讀清單

可先記錄您之後要閱讀的內容。 如需詳細資訊,請參閱 Windows.com 網站 的「閱讀清單應用程式」。

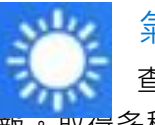

#### 氣象

查看最新的天氣情況和氣象預 報。取得<br />
多種來源的氣象預報。如需詳細資 訊,請參閱 Windows.com 網站的「氣象應 用程式」。

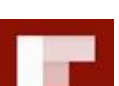

#### Flipboard

Flipboard 是您的專屬雜誌,會將 您關注的新聞、專題報導、文章、影片和相 片全部集中於一處。

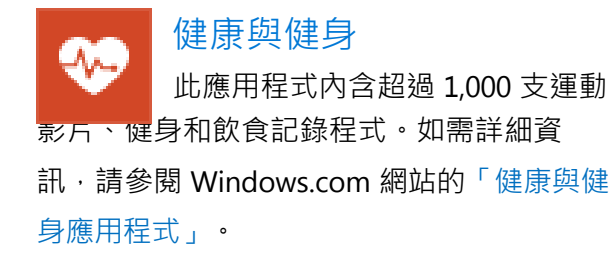

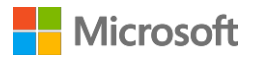

## 安裝其他應用程式

您也可以從 Windows 市集、網站、CD 或 DVD,將應用程式安裝到 Surface 3 上。

#### 從 Windows 市集取得應用程式

若要從 Windows 市集尋找要安裝的應用程式,請連線至網際網路,然後使用 Microsoft 帳戶登入。 您的 Microsoft 帳戶會記錄您所安裝的應用程式、喜好設定和付款方式。下列說明如何從 Windows 市集尋找並安裝應用程式:

- 1. 移至 [開始] <sup>■■ ,</sup> 然後開啟 [Windows 市集]。
- 2. 若要搜尋應用程式·您可以:
  - 瀏覽精選應用程式和清單:以手指在螢幕上拖曳,即可瀏覽應用程式。
  - 使用上層功能表探索應用程式:例如 · 您可以選取 [類別] · 然後選擇所需類別 · 或者 · 選取 [熱門排行榜] 以尋找熱門應用程式 ·
  - 搜尋應用程式:如果您知道想找的應用程式名稱 · 或是要依特定發行者的名稱來尋找應用程 式 · 請在搜尋方塊輸入該資訊 ·
- 3. 選取應用程式,即可深入了解應用程式並閱讀評論。如果您喜歡該應用程式,可選取以下選項:
  - [安裝] 會在有免費應用程式或您已購買該應用程式的情況下顯示。
  - [試用] 表示應用程式提供試用版。
  - [購買] 表示應用程式並非免費提供, 而且會一併顯示應用程式的價格。

新增或編輯您的付款方式

您所購買的應用程式會以與您 Microsoft 帳戶關聯的付款方式收費 · 例如信用卡 · 下面說明如何新增 或編輯您的付款方式:

- 1. 移至 [開始] 📲 · 然後開啟 [Windows 市集]。
- 2. 選取 [帳戶] > [我的帳戶]。
- 3. 選擇 [新增付款方式] 或 [編輯付款方式],編輯必要資訊後選取 [提交]。

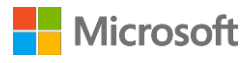

#### 安裝您過去在其他電腦上安裝的應用程式

- 1. 移至 [開始] ₩ · 然後開啟 [Windows 市集]。
- 2. 選取 [帳戶] > [我的帳戶] > [我的應用程式]。
- 3. 在 [未安裝在此電腦的應用程式] 底下·對您要安裝在 Surface 上的應用程式向下撥動 (或按 一下滑鼠右鍵)。
- 4. 選取 [安裝] 即可安裝所選的應用程式。

#### 購買兒童適用的應用程式

如果您的孩子使用自己的帳戶登入 Surface · 他們可能沒有與帳戶關聯的付款方式可以購買應用程式。 您可以為孩子購買應用程式 · 或者為他們安裝您已經擁有的應用程式。如需詳細資訊 · 請參閱 Windows.com 網站的「如何為孩子購買應用程式」。

#### 安裝傳統型應用程式

您可以從網際網路、CD 或網路安裝程式。

從網際網路安裝應用程式:

- 1. 請確認您信任提供應用程式的發行者或網站。
- 2. 在您的網頁瀏覽器中選取應用程式連結。
  - •若要立即安装,請選取 [開啟] 或 [執行],然後依照螢幕上的指示執行。
  - 若要稍後安裝,請選取 [儲存] 或 [另存新檔] 開始下載。當您準備好要安裝時,請選取檔案, 然後依照螢幕上的指示執行。

從 CD 或 DVD 安裝應用程式:

- 1. 將外接式光碟機連接到 Surface 3 的 USB 連接埠。
- 2. 將光碟插入磁碟機。通常應用程式會自動啟動並開始安裝。

如果系統未自動從 CD 或 DVD 開始安裝應用程式,請執行以下步驟:

1. 移至 [開始] ■ · 選取 [搜尋] 🔑 · 輸入「電腦」 · 然後選取搜尋結果清單中的 [電腦]。

2. 開啟 CD 或 DVD 資料夾,並開啟程式安裝檔,這通常稱為 Setup.exe 或 Install.exe。

如需詳細資訊·請參閱 Surface.com 網站的「在 Surface Pro 或 Surface 3 上安裝和解除安裝應用程式」。

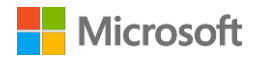

# 自訂和設定

依據所需設定,您可使用下列任一選項:

- 電腦設定:移至 [開始] **□** · 選取 [電腦設定] 🌣 · 然後選擇設定類型 •
- 控制台:移至 [開始] ♣ · 選取 [電腦設定] ◇ > [控制台] · 然後選擇設定類型。
- 設定:從畫面右側向內撥動,然後選取[設定]>[變更電腦設定],然後選擇設定類型。
- 搜尋:移至[開始] 4, 選取[搜尋] 🖓 並輸入設定的名稱, 然後在搜尋結果清單中選擇該設定。
- Surface 應用程式:開啟此應用程式,可調整 Surface 手寫筆 (需另購)的設定、停用 Surface 的 Windows 鍵等等。

如需詳細資訊,請參閱 Surface.com 網站的「自訂 Surface 和應用程式設定」。

# 個人化鎖定畫面

鎖定畫面可設定一張圖片或投影片放映作為背景,且可顯示應用程式通知 (例如行事曆上的下一 次約會)。變更鎖定畫面:

• 移至 [開始] 聞,選取 [電腦設定] ♀ > [鎖定畫面] ([個人化] 底下的右窗格)。

如需詳細資訊,請參閱 Windows.com 網站的「個人化您的電腦」。

# 個人化開始畫面

您可以依照心情變更 [開始] 畫面的色彩和背景·也可以視工作需要新增、移除、重新調整大小和重新排列動態磚。

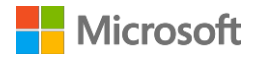

#### 變更色彩和背景

在 [開始] 畫面中,從畫面右側向內撥動, 然後選取 [設定] > [個人化]。

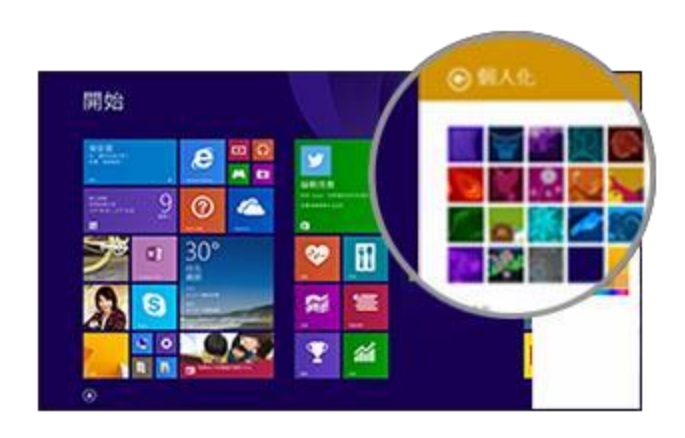

#### 重新排列動態磚

按住 (或以滑鼠右鍵按一下) 任一動態磚·開啟應用程式命令 ([開始] 畫面最下方的選項功能表)。 功能表中的命令可讓您執行以下動作:

- 選取一個或多個動態磚, 並將 [重新調整大小] 或 [從開始畫面取消釘選] 等動作套用到所選動態磚。
- 將動態磚拖曳到新位置。
- 向上撥動,以查看 [應用程式檢視] 中的所有應用程式。按住 (或以滑鼠右鍵按一下) 動態磚,開啟
   應用程式命令,即可選擇 [釘選至開始畫面] 等動作。

調整觸控螢幕設定

校正點選和筆觸、選擇慣用左手或右手,以及調整其他觸控螢幕設定:

移至 [開始] ■ · 選取 [搜尋] . 輸入「平板電腦設定」 · 然後選取搜尋結果清單中的
 [平板電腦設定]。

調整螢幕亮度:

 從畫面右側向內撥動,選取 [設定] > [螢幕],然後移動滑桿。或者,您也可以使用 Surface 3 實體鍵盤護套的螢幕亮度鍵來調整亮度。

若要深入了解如何使用觸控螢幕和調整設定,請參閱 Surface.com 網站的「Surface 觸控螢幕」。

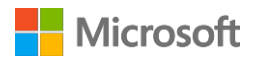

# 同步設定

使用 Microsoft 帳戶登入 Surface 或其他電腦後,就能隨時隨地使用與該帳戶相關聯的許多設定、 喜好設定和應用程式。這包括您的佈景主題、語言喜好設定、瀏覽器我的最愛與記錄,以及 Microsoft 應用程式與服務的內容、好友連絡人資訊等等。

#### 選擇同步電腦之間的設定

- 1. 移至 [開始] Щ, 然後選取 [電腦設定] 🌣 > [OneDrive] > [同步設定]。
- 2. 開啟 [在此電腦同步您的設定]。
- 3. 開啟您要同步的個人化項目、應用程式或其他設定。

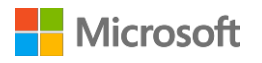

## 新增語言

您可以設定 Surface 使用多種語言,並在語言之間隨意切換,

方法如下:

- 1. 移至 [開始] ╉,選取 [電腦設定] 🌣 > [時間和語言] > [地區及語言] > [新增語言]。
- 2. 從清單選取要新增至語言清單的語言。
- 若要將新增的語言設為主要語言,請在[語言]底下選取要作為主要語言的語言,然後選取 [設為主要]。您可以立即執行或稍後再返回設定。

設定其他語言之後、您可以選取工作列的鍵盤圖示、在桌面模式中切換語言。

#### 桌面設定

#### 選擇登入後的畫面

根據預設,登入 Surface 後會直接進入 [開始] 畫面。不過,您可以改為進入桌面或 [應用程式檢視] 畫面。若要了解如何執行,請參閱 Surface.com 網站的「使用桌面」。

#### 變更桌面背景、色彩和聲音

- 1. 在桌面畫面中,從畫面右側向內撥動,然後選取 [設定] > [個人化]。
- 2. 選擇桌面佈景主題。您也可以個別變更桌面背景、色彩和聲音。

如需詳細資訊,請參閱 Windows.com 網站的「開始使用佈景主題」。

# Surface 3 (4G LTE) 上的行動網路

## 設定您的行動式寬頻連線

如果您使用的是 Surface 3 (4G LTE) · 該裝置可能已經設為使用行動式寬頻網路。或者 · 您已經如 Surface.com 網站的「設定您的 Surface 2 (4G) 或 Surface 3 (4G LTE)」所述 · 在設定 Surface 時就已 設定行動式寬頻連線。如果您現在需要設定行動式寬頻連線 · 請依照以下步驟操作:

- 1. 從畫面右側向內撥動,然後選取 [設定] > [無線網路] 📶。
- 2. 確認 [行動式寬頻] 設為 [開啟],並選取行動電信業者的名稱。
- 如果您希望每當這個網路在範圍內時裝置都連線到這個網路,請選擇 [自動連線]。
   Windows 將會在必要時自動在 Wi-Fi 與行動式寬頻之間切換。如果允許漫遊,可能會產生額外費用。
- 4. 選取 [連線]。

## 使用行動電信業者提供的應用程式

您的行動電信業者可能會提供應用程式,方便您管理行動式寬頻連線和數據傳輸使用狀況。如果 Surface 已設定行動電信業者,則應用程式可能也已安裝就緒。或者,您可以從電信業者的網站或 Windows 市集中尋找應用程式。

## 使用 PIN 碼保護行動連線

行動電信業者會為您的 SIM 卡設定一個預設 PIN 碼 (個人識別碼)。當您第一次插入 SIM 卡時,系統會 提示您輸入此 PIN 碼,而您也需要此 PIN 碼才能重設 Surface。您可以將 PIN 碼變更成您所選的號碼, 或者設定為完全不需要輸入 PIN 碼。如果您已安裝行動電信業者的應用程式,則應用程式中可能會有 變更 PIN 碼的方法。或者,您也可以在 [電腦設定] 中變更 PIN 碼,方法如下:

- 1. 從畫面右側向內撥動,然後依序選取 [設定] > [變更電腦設定] > [網路]。
- 2. 在[行動式寬頻]中選取您的行動電信業者。
- 3. 在 [安全性] 底下選取 [使用 PIN 碼],然後輸入目前的 PIN 碼。選取 [確定] 之後,即可變更 或移除 PIN 碼。

如需詳細資訊,請參閱 Surface.com 網站上的「尋找、變更或設定您的 SIM 卡 PIN 碼」。

#### 管理行動式寬頻數據使用量

管理數據使用量可以協助您保持在當月分配的總數據使用量內。以下提供一些可以協助您開始使用 的秘訣。如需詳細資訊,請參閱 Surface.com 網站的「管理您的行動式寬頻數據使用量」。

#### 有助於將行動式寬頻使用量減至最低的設定

- 從畫面右側向內撥動,依序選擇 [設定] > [變更電腦設定],然後執行下列變更:
  - 依序選取 [網路] > [連線] · 選取您的行動式寬頻連線 · 然後將 [數據使用量] 底下的 [設定為 計量付費連線] 切換成 [開啟]。
  - 依序選取 [OneDrive] > [計量付費連線], 然後將 [同步設定] 底下的兩個滑桿關閉。
  - 依序選取 [電腦與裝置] > [裝置], 然後關閉 [透過計量付費連線下載]。
- 從 [開始] 畫面右側向內撥動,依序選擇 [設定] > [磚],然後在 [用於更新磚的數據使用量] 底下 選取數據使用量限制。

#### 將行動式寬頻使用量減至最低的使用習慣

每當有可用的 Wi-Fi 網路時,請連線到該網路。如果您同時連線到 Wi-Fi 和行動式寬頻, Surface 將會 使用 Wi-Fi 連線。如需連線到 Wi-Fi 的執行步驟和秘訣,請參閱 Surface.com 網站上的「將 Surface 連線至無線網路」。

當您使用行動式寬頻連線時,請節制使用需要大量數據傳輸的活動,例如串流音樂或影片、撥打視 訊通話或玩線上遊戲。即時 GPS 定位也會用到數據傳輸。

請記住·如果您分享 Surface 行動熱點所提供的行動式寬頻連線·則所有流經行動熱點的數據都會 計入您的數據傳輸方案。

#### 留意您的數據使用量

記錄您使用多少數據使用量可以協助您避免產生額外費用.並協助您選擇最符合需求的數據傳輸方案。 以下是設定 Surface 的方式.以便在 [網路] 清單中顯示估計的數據使用量:

- 從畫面右側向內撥動,依序選擇 [設定] > [變更電腦設定] > [網路],然後選取您的行動式寬 頻連線。
- 2. 開啟 [在網路清單中顯示我的預估數據傳輸使用狀況]。

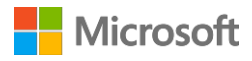

現在您可以隨時檢視估計的數據使用量。只要從畫面右側向內撥動·然後依序選擇[設定]>[網路] 即可。估計的數據使用量會顯示在行動式寬頻網路的名稱下方。

# 協助工具

「輕鬆存取」功能可讓您隨意使用 Surface。

設定輕鬆存取功能:

- 移至 [開始] ♣ · 然後選取 [電腦設定] ※ > [輕鬆存取] ·
- 2. 您可以從左窗格選擇以下可變更的設定:
  - **朗讀程式**:這個工具可大聲讀出螢幕上的文字。如需詳細資訊,請參閱 Windows.com 網站的「使用朗讀程式聆聽文字」。
  - 放大鏡:這個工具可讓您將部分或整個螢幕放大·讓您將文字和影像看得更清楚。如需 詳細資訊·請參閱 Windows.com 網站的「使用放大鏡檢視螢幕上的項目」。
  - 高對比:可讓您使用高對比佈景主題,使螢幕畫面內容更容易閱讀。
     若要使用高對比佈景主題,從下拉式方塊選擇高對比佈景主題,並視需要調整色彩, 然後選取[套用]。
  - 鍵盤:您可以選擇是否使用螢幕小鍵盤來控制 Surface。您也可以從此處設定相黏鍵、 篩選重複的按鍵輸入,並設定在您切換 Caps Lock 鍵、Num Lock 鍵或 Scroll Lock 鍵 時響起警示音。
     如需詳細資訊,請參閱 Windows.com 網站的「使用螢幕小鍵盤 (OSK) 輸入文字」。
  - **滑鼠:**這個選項可讓您變更滑鼠指標的大小和色彩,並使用數字鍵台來控制滑鼠。如需 詳細資訊,請參閱 Windows.com 網站的「滑鼠與鍵盤: Windows 中的新功能」。
  - 其他選項:這些選項可讓 Surface 使用起來更輕鬆容易。
    - 在 Windows 中播放動畫。
    - 顯示 Windows 背景或黑色畫面。
    - 選擇通知的顯示長度。
    - 調整游標厚度。
    - 觸碰到螢幕時即顯示灰色動畫。
    - 觸碰到螢幕時即顯示更大、色彩更深的動畫。

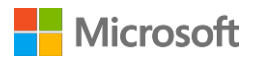

# 登入畫面的輕鬆存取功能

在登入畫面中,選取左下角的 [輕鬆存取] <sup>()</sup> 圖示,選擇每次 Surface 啟動時可以使用的輕鬆存 取設定。

# 保養及清潔

# 保護 Surface 不受病毒威脅

Windows 8.1 內建 Windows Defender 和 Windows SmartScreen · 可即時防範病毒、間諜軟體和其 他惡意軟體。如需詳細資訊 · 請參閱 Windows.com 網站的「Windows 安全性檢查清單」和「如何 保護我的電腦免於病毒危害?」。

若要手動掃描 Surface · 請使用 Windows Defender · 如需使用方法資訊 · 請參閱 Windows.com 網站的「如何尋找和移除病毒?」。

#### 觸控螢幕照護

刮傷、手油、灰塵、化學藥品和紫外線可能會影響觸控螢幕的效能。下列提供幾個可協助保護螢幕 的方法:

- 經常清潔。使用柔軟、無棉絮的布料擦拭觸控螢幕。您可以用水或眼鏡清潔劑沾濕布料,但請勿 直接將液體倒在觸控螢幕上。請勿在觸控螢幕上使用窗戶清潔劑或其他化學清潔劑。
- **不使用時蓋上護套**。當您在移動或不使用 Surface 時,請蓋上保護蓋或使用護套。
- 避免陽光照射。避免陽光長時間直接照射 Surface。紫外線和高溫可能會傷害觸控螢幕。

## 護套保養

實體鍵盤護套只需要一點簡單保養,就可以維持良好運作。使用無棉絮的布料以溫和的肥皂水沾濕, 來回擦拭鍵盤,但請勿直接將液體倒在護套上。

如果護套的側面或磁性接頭有所污損,請用柔軟、無棉絮的布料沾點少量異丙醇 (也就是外用酒精) 加以清潔。

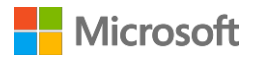

## 電池照護

- 作業溫度: Surface 設計為在華氏 32° 至 95°(攝氏 0° 到 35°)之間運作。因為鋰離子電池對高溫
   非常敏感,因此請勿讓您的 Surface 照射陽光,也不要將 Surface 留在陽光曝曬的車內。
- 随時充電。並非一定要等到電池電量過低或耗盡才加以充電。您可以隨時為電池充電。不過, 最好能讓電池每個月有一次以上的電量低於 10%,再加以充電。

# 註冊、維修和擔保

# 註冊 Surface 3 和 Surface 3 實體鍵盤護套

如果您尚未註冊 Surface 產品,請前往 https://www.microsoft.com/surface/zh-tw/support/register 註冊。您必須備妥 Microsoft 帳戶 (登入 Surface 和下載 Windows 市集應用程式所使用的電子郵件地 址和密碼).以及 Surface 3 或 Surface 3 實體鍵盤護套的序號。

如需詳細資訊,請參閱 Surface.com 網站的「尋找 Surface 上的序號」或「尋找 Surface 護套上的序號」。

## 維修

將 Surface 產品送交維修之前,可先參閱 Surface.com 網站的「Surface 疑難排解文章」,如果還是 無法解決問題,請透過 Surface.com 網站的連絡我們來與我們連絡。

如果您的 Surface 持續發生問題,您可以提出維修要求並將您的產品寄回維修。

將 Surface 送交維修之前,請先參閱「如何準備您的 Surface 以進行維修」,然後前往 Surface.com 網站的「將我的 Surface 寄回維修」,登入 Microsoft 帳戶,並依螢幕上的指示執行。

# 安全與法規資訊

請參閱 Surface.com 上的安全與法規資訊。

# 其他協助

https://www.microsoft.com/surface/zh-tw/support 中可以找到其他操作資訊和線上說明。